Gesellschaft für Börsensysteme mbH

#### **XONTRO Makler**

#### **Orderbuch / Funktionsauswahl**

### Funktionsbeschreibung

Auswahl einer Funktion für Orderbuchbearbeitungen.

#### Menü Orderbuch / Kursfeststellung

| TRAN: BROS FC: SB:                                                                                                    |                                                                                                    |
|----------------------------------------------------------------------------------------------------|----------------------------------------------------------------------------------------------------|
| XONTRO ORDER - ORDERBUCH / KURSFESTSTELLUNG                                                                                                    | 4123/00 BADENMAKLER                                                                                         |
| OM ORDERBUCH/KURSEINGABE RA ERF REGULIERUN<br>KU KURSE BEARBEITEN TF TAB KURSERF PH<br>KA KURSAUSSETZUNG/RUECK DF DRUCK PFANDBRI                                                                                                    | NGS ANG FO FIX ORDERBEST<br>FANDBR FE FIX ORDERBEST EINZEL<br>IEFE AE ANZ EINZEL-ORDERS<br>AO ANZ ORDERBUCH |
|                                                                                                    |                                                                                                    |
| GATTUNG ==>                                                                                                    | NR LISTE ==>                                                                                                |
| $ALLE \qquad (J/N) \Longrightarrow . \qquad (J/N) = J . \qquad (J/N) = J$ | $ \begin{array}{llllllllllllllllllllllllllllllllllll$                                                       |
| FRONTEND PARALLEL (J/N) ==> N<br>LIMIT ==> H                                                                                                    | KURS/ZUSATZ ==>                                                                                             |
| TEILAUSFUEHRUNG $(J/N) ==>$ IENB $(J/N/X/A) ==> N$                                                                                                    | AUFGEBER ==>                                                                                                |
| AKTUALISIERUNG (J/N) ==> J<br>ID-KZ: 4123456789 PW: B!                                                                                                    | 9998140 01/08/12 09:30:01                                                                                   |
| F1 ORD BEAR F2 GGN.EIN F3 END F4 ABBR F6 M<br>BC01401 BITTE FUNKTIONSCODE AUSWAEHLEN                                                                                                    | MENU F9 KURS F11 ABMELD F12 NB                                                                              |

#### Hinweise zum Aufruf und zur Anzeige

Anzeige aller möglichen Funktionscodes. Eingabemöglichkeiten für Auswahlkriterien.

Suchbegriffe

keine

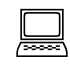

oberer Teil unterer Teil

**TRAN: BROS** FC:

 $\equiv$ 

Mai 2018

Seite 1

 $\bigcirc$ 

BRAINTRADE Gesellschaft für Börsensysteme mbH

XONTRO Makler

Mai 2018

| Orderbuch / Funktionsauswahl |                                                  |         |  |  |  |
|------------------------------|--------------------------------------------------|---------|--|--|--|
|                              |                                                  | Seite 2 |  |  |  |
| Eingaben                     |                                                  |         |  |  |  |
| FC                           | Eingabe des Funktionscodes                       |         |  |  |  |
| SB                           | Eingabefeld für den Suchbegriff. Die Auswahlkri- |         |  |  |  |

- terien können auch hier eingegeben werden und sind mit '#' zu trennen. Teilweise muss ein Identifizierungskennzeichen vorangestellt werden. GATTUNG ISIN, Börsenkürzel oder WKN (Mussfeld ist GATTUNG oder NR LISTE) **NR LISTE** Nummer der Liste, mit der gearbeitet werden soll. (Mussfeld ist GATTUNG oder NR LISTE) **KURSART** Wird vorbelegt bei: Kassapapieren mit KS, > variabel gehandelten Papieren mit EK, falls noch kein Kurs am aktuellen Börsentag eingegeben wurde, sonst mit VA. NR KF Nummer einer Kursfeststellung. Identifizierungskennzeichen im Suchbegriff: 'N' ALLE 'J' = alle Gattungen 'N' = Gattungen, in denen noch ein Kurs festzustellen ist. N' = nur Gattungen, in denen Orders vorliegen. FRONTEND PARALLEL 'J' = Das Orderbuch BROS OM wird in folgenden Fällen verlassen (Rücksprung in das Menü Orderbuch) - nach Tax-Eingaben - nach Kursbestätigung - nach Entsperren mit PF9 'N' = kein Rücksprung (Vorbelegung) **G ART** Geschäftsart: (K)auf, (V)erkauf LIMIT Identifizierungskennzeichen im Suchbegriff: 'L'
- KURS / ZUSATZKurs und ggf. KurszusatzIdentifizierungskennzeichen im Suchbegriff: 'K'

Gesellschaft für Börsensysteme mbH

Orderbuch / Funktionsauswahl

**XONTRO Makler** 

TRAN: BROS FC:

Mai 2018

Seite 3

### **TEILAUSFUEHRUNG** Angabe, ob alle ('N') oder nur teilausgeführte ('J') Orders in BROS FE angezeigt werden sollen. Identifizierungskennzeichen im Suchbegriff: 'T' **AUFGEBER** Identifizierungskennzeichen im Suchbegriff: 'A' ENB Nachbearbeitungsvariante 'J' = Sofortiger Aufruf der Nachbearbeitung BRNS 'N' = Manueller Aufruf der Nachbearbeitung BRNS 'X' = Sofortiger automatischer Abschluss der Nachbearbeitung BRNS 'A' = 'X'; der Unterschied ist historisch bedingt. Bestimmt die Standardeinstellung des Feldes N in den Orderbüchern zur Kursfeststellung (BROS OM). Soll die Standardeinstellung geändert werden, muss das Kennzeichen täglich neu eingegeben werden. Detaillierte Informationen entnehmen Sie bitte Anhang C "Fachliche Erläuterungen" (Nachbearbeitung des Skontroführers). **AKTUALISIERUNG** 'J' = Aktualisierung eingeschaltet (Standardeinstellung nach jeder Anmeldung) 'N' = Aktualisierung ausgeschaltet Detaillierte Informationen entnehmen Sie bitte Anhang C "Fachliche Erläuterungen" (Aktualisierungskennzeichen). Prüfungen

Keine

| BRAINTRADE<br>Gesellschaft für Börsensyster | ne mbH                                                                                                    | TRAN: BROS<br>FC: |
|---------------------------------------------|----------------------------------------------------------------------------------------------------|-------------------|
| XONTRO Makler                               |                                                                                                    | Mai 2018          |
| Orderbuch / Funktions                       | auswahl                                                                                                    | Seite 4           |
| Verarbeitung                                |                                                                                                    | X                 |
| ENTER                                       | Verzweigung in die im Funktionscode (FC:) ange-<br>gebene Funktion unter Berücksichtigung der Such-<br>begriffe.                                                                                                    |                   |
|                                             | Löschung der Auswahlkriterien, die für die angege-<br>bene Funktion nicht benötigt werden. Fehlt ein für<br>die Funktion notwendiges Kriterium, wird das ent-<br>sprechende Feld gekennzeichnet. Ist ein Auswahl-<br>kriterium (z. B. die Gattung) zweimal im Feld SB<br>angegeben, wird das erste Kriterium benutzt. |                   |
| F3 / F4 / F6                                | Sprung in das Basismenü                                                                                                    |                   |
| F1                                          | Sprung in die Orderbearbeitung BxBO                                                                                                    |                   |
| F2                                          | Sprung in Aufgabenschließung BxBA AG                                                                                                    |                   |
| F9                                          | Sprung in das gesperrte Orderbuch, wenn das Feld Gattung mit einer gültigen Gattung gefüllt ist.                                                                                                    |                   |
| F11                                         | Abmelden vom System                                                                                                    |                   |
| F12                                         | Sprung in die Nachbearbeitung BRNS EG oder EV                                                                                                    |                   |

## Ausgabe

Keine

Gesellschaft für Börsensysteme mbH

#### **XONTRO Makler**

#### Orderbuch

#### Funktionsbeschreibung

Anzeige, Eingabe und Löschung von Einzelorders bei gesperrtem oder entsperrtem Orderbuch.

#### **Anzeige Einzelorders**

| TRA        | TRAN: BROS FC: AE SB: NSU#VA                                             |            |          |            |             |       |                     |  |
|------------|--------------------------------------------------------------------------|------------|----------|------------|-------------|-------|---------------------|--|
| DE0        | 00675                                                                    | 7008 NSU   | AUDI AC  | GO.N.      |             | C     | GS                  |  |
| XON        | TRO -                                                                    | ORDERS     |          |            |             |       | 4123/00 BADENMAKLER |  |
| 531        |                                                                          |            |          |            |             |       |                     |  |
| VA         | GA                                                                       | NOMINALE   | AUFG     | LIMIT ZUS  | GUELTIG     | HHW   | ORDERNUMMER         |  |
|            | к                                                                        | 300        | 4002     | 529,00     | 31.07.12    | VA    | BI: 3               |  |
|            | к                                                                        | 200        | 4002     | 532,00     | 31.07.12    | VA    | BI: 2               |  |
|            | к                                                                        | 100        | 4002     | BIL        | 31.07.12    | VA    | BI: 1               |  |
|            | v                                                                        | 250        | 4009     | BST        | 31.07.12    | VA    | DWZ:1207319500004   |  |
|            | v                                                                        | 350        | 4009     | 350,00     | 31.07.12    | VA    | DWZ:1207319500005   |  |
|            | v                                                                        | 150        | 4002     | 530,00     | 31.07.12    | VA    | BI: 4               |  |
|            |                                                                          |            |          |            |             |       |                     |  |
|            |                                                                          |            |          |            |             |       |                     |  |
| EIN<br>ORD | EING G NOMINALE AUFG LIMIT ZUS GUELTIG HHW GATTUNG BI-ORDERNUMMER<br>ORD |            |          |            |             |       |                     |  |
|            | V 3                                                                      | 50         | 4004 B.  |            | 31.07.12 VZ | A NSU | J                   |  |
| :          | ID-KZ                                                                    | : 41234567 | /89 PW   | W :        | в999        | 98141 | 31/07/12 12:32:20   |  |
| F3 '       | VERAR                                                                    | B F4 ABBF  | R F6 ME1 | NU F9 KURS | F11 ABMELI  | ) F12 | 2 NB                |  |
| BC0        | BC0460I DURCHFUEHRUNG DER VERARBEITUNG: PF3                              |            |          |            |             |       |                     |  |

#### Hinweise zum Aufruf und zur Anzeige

Limit.

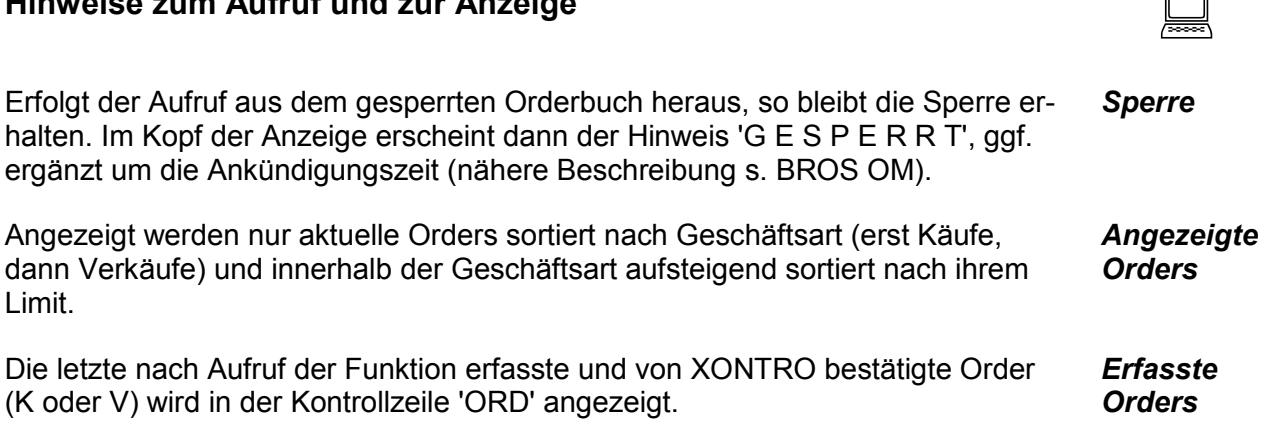

**TRAN: BROS** FC: AE

#### Februar 2018

#### Seite 5

 $\equiv$ 

BRAINTRADE Gesellschaft für Börsensysteme mbH

TRAN:BROS FC: AE

| XONTRO Makler       Febru         Orderbuch       Suchbegriffe         GATTUNG       ISIN, Börsenkürzel, WKN         LIMIT       Alle Orders zum angegebenen Limit. Nur in Verbin-<br>dung mit der Geschäftsart (G ART) möglich.<br>Das Limit muss im Suchbegriff mit einem vorange-<br>stellten 'L' gekennzeichnet werden.         KURSART       Die Kursart entspricht dem Handelshinweis einer<br>Order.<br>Je nach Angabe der Kursart im Suchbegriff werden<br>folgende Orders in der Anzeige berücksichtigt:<br>'EK' = Alle Orders mit Handelshinweis EK und VA.<br>'KS' = Alle Orders mit dem Handelshinweis KS, VA<br>und, falls der erste Kurs noch nicht festge-<br>stellt wurde, auch EK.         'VA' = Nur Orders mit Handelshinweis VA und, falls<br>der erste Kurs noch nicht festgestellt wurde,<br>auch EK.         'SK' = Alle noch nicht ausgeführten Orders mit Han-<br>delshinweis VA.         G ART       Geschäftsart: (K)auf oder (V)erkauf            |              |                                                                        |
|----------------------------------------------------------------------------------------------------|--------------|------------------------------------------------------------------------|
| Orderbuch         Suchbegriffe         GATTUNG       ISIN, Börsenkürzel, WKN         LIMIT       Alle Orders zum angegebenen Limit. Nur in Verbindung mit der Geschäftsart (G ART) möglich.<br>Das Limit muss im Suchbegriff mit einem vorangestellten 'L' gekennzeichnet werden.         KURSART       Die Kursart entspricht dem Handelshinweis einer<br>Order.<br>Je nach Angabe der Kursart im Suchbegriff werden<br>folgende Orders in der Anzeige berücksichtigt:<br>'EK' = Alle Orders mit Handelshinweis EK und VA.<br>'KS' = Alle Orders mit dem Handelshinweis KS, VA<br>und, falls der erste Kurs noch nicht festge-<br>stellt wurde, auch EK.         'VA' = Nur Orders mit Handelshinweis VA und, falls<br>der erste Kurs noch nicht festgestellt wurde,<br>auch EK.         'SK' = Alle noch nicht ausgeführten Orders mit Han-<br>delshinweis VA.         G ART       Geschäftsart: (K)auf oder (V)erkauf                                                      | Februar 2018 | XONTRO Makler                                                          |
| Suchbegriffe         GATTUNG       ISIN, Börsenkürzel, WKN         LIMIT       Alle Orders zum angegebenen Limit. Nur in Verbindung mit der Geschäftsart (G ART) möglich. Das Limit muss im Suchbegriff mit einem vorangestellten 'L' gekennzeichnet werden.         KURSART       Die Kursart entspricht dem Handelshinweis einer Order. Je nach Angabe der Kursart im Suchbegriff werden folgende Orders in der Anzeige berücksichtigt:         'EK' = Alle Orders mit Handelshinweis EK und VA.         'KS' = Alle Orders mit dem Handelshinweis KS, VA und, falls der erste Kurs noch nicht festgestellt wurde, auch EK.         'VA' = Nur Orders mit Handelshinweis VA und, falls der erste Kurs noch nicht festgestellt wurde, auch EK.         'VA' = Alle noch nicht ausgeführten Orders mit Handelshinweis VA.         'SK' = Alle noch nicht ausgeführten Orders mit Handelshinweis VA.         'SK' = Alle noch nicht ausgeführten Orders mit Handelshinweis VA. | Seite 6      | Orderbuch                                                              |
| GATTUNGISIN, Börsenkürzel, WKNLIMITAlle Orders zum angegebenen Limit. Nur in Verbindung mit der Geschäftsart (G ART) möglich.<br>Das Limit muss im Suchbegriff mit einem vorangestellten 'L' gekennzeichnet werden.KURSARTDie Kursart entspricht dem Handelshinweis einer<br>Order.<br>Je nach Angabe der Kursart im Suchbegriff werden<br>folgende Orders in der Anzeige berücksichtigt:<br>'EK' = Alle Orders mit Handelshinweis EK und VA.<br>'KS' = Alle Orders mit dem Handelshinweis KS, VA<br>und, falls der erste Kurs noch nicht festge-<br>stellt wurde, auch EK.'VA' = Nur Orders mit Handelshinweis VA und, falls<br>der erste Kurs noch nicht festgestellt wurde,<br>auch EK.'SK' = Alle noch nicht ausgeführten Orders mit Han-<br>delshinweis VA.G ARTGeschäftsart: (K)auf oder (V)erkauf                                                                                                    | 0            | Suchbegriffe                                                           |
| LIMITAlle Orders zum angegebenen Limit. Nur in Verbindung mit der Geschäftsart (G ART) möglich.<br>Das Limit muss im Suchbegriff mit einem vorangestellten 'L' gekennzeichnet werden.KURSARTDie Kursart entspricht dem Handelshinweis einer<br>Order.<br>Je nach Angabe der Kursart im Suchbegriff werden<br>folgende Orders in der Anzeige berücksichtigt:<br>'EK' = Alle Orders mit Handelshinweis EK und VA.<br>'KS' = Alle Orders mit dem Handelshinweis KS, VA<br>und, falls der erste Kurs noch nicht festge-<br>stellt wurde, auch EK.'VA' = Nur Orders mit Handelshinweis VA und, falls<br>der erste Kurs noch nicht festgestellt wurde,<br>auch EK.'SK' = Alle noch nicht ausgeführten Orders mit Han-<br>delshinweis VA.G ARTGeschäftsart: (K)auf oder (V)erkauf                                                                                                    |              | GATTUNG ISIN, Börser                                                   |
| KURSARTDie Kursart entspricht dem Handelshinweis einer<br>Order.<br>Je nach Angabe der Kursart im Suchbegriff werden<br>folgende Orders in der Anzeige berücksichtigt:<br>'EK' = Alle Orders mit Handelshinweis EK und VA.<br>'KS' = Alle Orders mit dem Handelshinweis KS, VA<br>und, falls der erste Kurs noch nicht festge-<br>                                                                                                    |              | LIMIT Alle Orders z<br>dung mit der<br>Das Limit mi<br>stellten 'L' ge |
| <ul> <li>'EK' = Alle Orders mit Handelshinweis EK und VA.</li> <li>'KS' = Alle Orders mit dem Handelshinweis KS, VA und, falls der erste Kurs noch nicht festgestellt wurde, auch EK.</li> <li>'VA' = Nur Orders mit Handelshinweis VA und, falls der erste Kurs noch nicht festgestellt wurde, auch EK.</li> <li>'SK' = Alle noch nicht ausgeführten Orders mit Handelshinweis VA.</li> <li>G ART Geschäftsart: (K)auf oder (V)erkauf</li> </ul>                                                                                                    |              | KURSART Die Kursart e<br>Order.<br>Je nach Ang<br>folgende Ord         |
| <ul> <li>'KS' = Alle Orders mit dem Handelshinweis KS, VA und, falls der erste Kurs noch nicht festgestellt wurde, auch EK.</li> <li>'VA' = Nur Orders mit Handelshinweis VA und, falls der erste Kurs noch nicht festgestellt wurde, auch EK.</li> <li>'SK' = Alle noch nicht ausgeführten Orders mit Handelshinweis VA.</li> <li>G ART Geschäftsart: (K)auf oder (V)erkauf</li> </ul>                                                                                                    |              | 'EK' = Alle (                                                          |
| <ul> <li>'VA' = Nur Orders mit Handelshinweis VA und, falls der erste Kurs noch nicht festgestellt wurde, auch EK.</li> <li>'SK' = Alle noch nicht ausgeführten Orders mit Handelshinweis VA.</li> <li>G ART Geschäftsart: (K)auf oder (V)erkauf</li> </ul>                                                                                                    |              | 'KS' = Alle (<br>und,<br>stellt                                        |
| <ul><li>'SK' = Alle noch nicht ausgeführten Orders mit Han-<br/>delshinweis VA.</li><li>G ART Geschäftsart: (K)auf oder (V)erkauf</li></ul>                                                                                                    |              | 'VA' = Nur C<br>der e<br>auch                                          |
| G ART Geschäftsart: (K)auf oder (V)erkauf                                                                                                    |              | 'SK' = Alle r<br>delsh                                                 |
|                                                                                                    |              | <b>G ART</b> Geschäftsar                                               |

Gesellschaft für Börsensysteme mbH

TRAN:BROS FC: AE

 $\checkmark$ 

| XONTRO Makler<br><b>Orderbuch</b> |                                                                                                    | Februar 2018 |
|-----------------------------------|----------------------------------------------------------------------------------------------------|--------------|
|                                   |                                                                                                    | Seite 7      |
| Eingabe Orderlöschu               | ung                                                                                                    |              |
| VA                                | 'L' vor die zu löschende Order                                                                                          |              |
| Eingabe Ordererfass               | ung                                                                                                    |              |
| G                                 | Geschäftsart: (K)auf oder (V)erkauf                                                                                     |              |
| NOMINALE                          | Nominale der Order                                                                                                    |              |
| AUFG                              | Als Aufgeber kann ein Kreditinstitut oder ein Makler eingegeben werden.                                                 |              |
| Limit                             | Mussfeld bei SB/SL-Orders. Vorbelegung: billigst und bestens.                                                           |              |
| ZUS                               | Stop loss 'SL' oder Stop buy 'SB' nur bei dafür zu-<br>gelassenen Gattungen im variablen Markt und im<br>Kassamarkt.    |              |
| GUELTIG                           | Für die Gültigkeit der Order ist jedes zukünftige Da-<br>tum eingebbar. Vorbelegung ist tagesgültig.                    |              |
| ннพ                               | Handelshinweis wird je nach aufgerufener Kursart vorbelegt.                                                             |              |
| GATTUNG                           | Vorbelegt ist die im Suchbegriff angegebene Gat-<br>tung. Es können auch Orders für andere Gattungen<br>erfasst werden. |              |
| BI-Ordernummer                    | Bankinterne Ordernummer wird vom KI vergeben<br>und kann auf Anforderung vom Makler eingegeben<br>werden.               |              |

## Prüfungen

Die Verarbeitung wird abgelehnt, wenn die betreffende Gattung an einem anderen Bildschirm gesperrt ist.

| BRAINTRADE<br>Gesellschaft für Börsensy | steme mbH                                                                                                    | TRAN:BROS<br>FC: AE |
|-----------------------------------------|----------------------------------------------------------------------------------------------------|---------------------|
| XONTRO Makler                           |                                                                                                    | Februar 2018        |
| Orderbuch                               |                                                                                                    | Seite 8             |
| Verarbeitung Ordere                     | rfassung                                                                                                    | X                   |
| ENTER                                   | Die eingegebene Order wird geprüft und fehlende<br>Daten werden entsprechend der Vorbelegungen<br>ergänzt.                                                                                                    |                     |
| F3                                      | Eine erfasste Order wird nach korrekter Über-<br>nahme in der Kontrollzeile über der Eingabezeile<br>(ORD) angezeigt. Gleichzeitig wird der Bildschirm<br>aktualisiert und die Order eingefügt. Für die neuen<br>Orders werden DBS-Ordernummern vergeben. |                     |

## Verarbeitung Orderlöschung

| ENTER | Löschung der mit 'L' gekennzeichneten Orders.<br>Gelöschte Orders bleiben mit Kennzeichen 'L' in<br>der Anzeige erhalten, bis F3 oder ENTER erneut<br>betätigt wird. |
|-------|----------------------------------------------------------------------------------------------------|
| F3    | Löschung der mit 'L' gekennzeichneten Orders.<br>Gelöschte Orders bleiben mit Kennzeichen 'L' in<br>der Anzeige erhalten, bis ENTER oder F3 erneut<br>betätigt wird. |
| F4    | Abbruch der Verarbeitung                                                                                                    |
| F6    | Sprung in das Basismenü                                                                                                    |
| F9    | Sprung in das gesperrte Orderbuch                                                                                                    |
| F11   | Abmeldung vom System                                                                                                    |
| F12   | Sprung in die Nachbearbeitung BRNS EG oder EV                                                                                                    |

| BrainTrade |  |
|------------|--|
|------------|--|

Gesellschaft für Börsensysteme mbH

#### **TRAN:BROS** FC: AE

#### Februar 2018 **XONTRO Makler** Orderbuch

#### Seite 9 Ausgabe Protok. Maklereingaben Erfolgreiche Ordereinstellungen und -löschungen werden protokolliert. Orderhistorie Aktualisierung bei eingestellten oder gelöschten Orders. S.W.I.F.T. Verkauforder: MT501 Kauforder: MT500 Löschung: MT595

| BrainTrade                         |
|------------------------------------|
| Gesellschaft für Börsensysteme mbH |

#### **XONTRO Makler**

#### **Orderbuch / Anzeige Orderbuch**

#### Funktionsbeschreibung

Anzeigefunktion, in der das kumulierte Orderbuch dargestellt wird.

#### **Anzeige Orderbuch**

| TRAN<br>DE00 | I: BROS FC:<br>07164600 S                        | AO SB: SAP#V<br>AP SAP AG S  | A<br>F O.N. |          |          | GS    | 3         |            |   |
|--------------|--------------------------------------------------|------------------------------|-------------|----------|----------|-------|-----------|------------|---|
| ANZE         | IGE ORDERE                                       | BUCH KF: 3/VA                |             |          |          |       | 4123/00 H | BADENMAKLE | R |
| , 137<br>F   | 7-137,8<br>C-ORDER                               | KUM.NOM                      | KAUF        | KURS     | VE       | RKAUF | KUM.NOM   | V-ORDER    |   |
|              |                                                  | !                            |             |          |          | !     |           |            |   |
| 1            | BILLIGST                                         | 100 !                        |             |          |          | 110 ! | 210       |            |   |
|              |                                                  | 100 !                        |             | 138      |          | 110 ! | 210       | 60         | 2 |
|              |                                                  | 100 !                        |             |          |          | 50 !  | 150       |            |   |
| 1            | 50                                               | 150 !                        | ==>         | 130      | <==      | !     | 150       | 150        | 2 |
|              |                                                  | 150 !                        | 150         |          |          | !     | 0         |            |   |
|              |                                                  | !                            |             |          |          | !     |           |            |   |
|              |                                                  | !                            |             |          |          | !     |           |            |   |
|              |                                                  | !                            |             |          |          | !     |           |            |   |
|              |                                                  | !                            |             |          |          | !     |           |            |   |
|              |                                                  |                              |             |          |          | !     |           |            |   |
|              | !<br>137,70 50 AUFGABEN 100 134,00               |                              |             |          |          |       |           |            |   |
| I            | ID-KZ: 4123456789 PW: B9999999 03/01/08 11:55:00 |                              |             |          |          |       |           |            |   |
| F3 E<br>BC12 | END F4 ABE<br>2101 BLAETT                        | R F6 MENU F<br>ERN: PF7, PF8 | 9 KURS 1    | F11 ABME | LD F12 1 | NB    |           |            |   |

#### Hinweise zum Aufruf und zur Anzeige

Beschreibung der Anzeige siehe unter Kursfeststellung BROS OM.

Diese Funktion kann an mehreren Terminals gleichzeitig aufgerufen werden. Ist die Gattung an einem anderen Bildschirm gesperrt, werden nur die Aufgaben (nicht die Ordersituation) aktualisiert. Der Hinweis 'G E S P E R R T' wird im oberen Bereich der Maske angezeigt, ggf. ergänzt um die Ankündigungszeit.

| Suchbegriffe |                                                                                              | 0 |
|--------------|----------------------------------------------------------------------------------------------|---|
| GATTUNG      | ISIN, Börsenkürzel oder WKN                                                                  |   |
| NR. LISTE    | Listennummer der unter BxVL angelegten Liste, immer mit vorangesetzter Kursart (z.B. VA123). |   |

Februar 2018

 $\equiv$ 

| BRAINTRADE<br>Gesellschaft für Börsensys                | steme mbH                                                            | TRAN: BROS<br>FC: AO |
|---------------------------------------------------------|----------------------------------------------------------------------|----------------------|
| XONTRO Makler                                           |                                                                      | Februar 2018         |
| Orderbuch / Anzeige                                     | Orderbuch                                                            | Seite 11             |
| Eingaben                                                |                                                                      |                      |
| Keine                                                   |                                                                      |                      |
|                                                         |                                                                      |                      |
| Prüfungen                                               |                                                                      | $\checkmark$         |
| Die Funktion kann erst ei<br>den. Die Zeit wird von jed | Zeitpunkt des<br>Aufrufs                                             |                      |
| Mit Beginn des Buchung<br>möglich.                      | sschnittes ist ein Einblick in diese Funktion nicht mehr             |                      |
| Die Anzeige wird grunds<br>KURSART bereits festge       | Ablehnung der<br>Anzeige                                             |                      |
| Verarbeitung                                            |                                                                      |                      |
| ENTER                                                   | Zur Aktualisierung der Ordersituation muss<br>ENTER gedrückt werden. | Aktualisierung       |
| F3                                                      | Sprung in das Auswahlmenü BROS                                       |                      |
| F4                                                      | Abbruch der Verarbeitung                                             |                      |
| F6                                                      | Sprung in das Basismenü                                              |                      |
| F9                                                      | Sprung in das gesperrte Orderbuch                                    |                      |
| F11                                                     | Abmeldung vom System                                                 |                      |
| F12                                                     | Sprung in die Nachbearbeitung BRNS EG oder EV                        |                      |

## Ausgabe

Keine

| BRAINTRADE<br>Gesellschaft für Börsensysteme mbH | TRAN:BROS<br>FC: DF |
|--------------------------------------------------|---------------------|
| XONTRO Makler                                    | Mai 2018            |
| Orderbuch / Druck Orderbuch Pfandbriefe          | Seite 12            |
| Funktionsbeschreibung                            |                     |
| Die Funktion wurde gesperrt.                     |                     |

| BRAINTRADE<br>Gesellschaft für Börsensysteme mbH                                  | TRAN: BROS<br>FC: FE |
|-----------------------------------------------------------------------------------|----------------------|
| XONTRO Makler                                                                     | Februar 2018         |
| Orderbuch / Fixierter Orderbestand<br>Anzeige Einzelorders einer Kursfeststellung | Seite 13             |
| Funktionsbeschreibung                                                             |                      |

Anzeige aller zu einer Kursfeststellung ausgeführten Orders.

## Maske 1: Auswahl Kursfeststellung

| TRAN:<br>DE000 | BROS FC: FE<br>7224404 SMN | SB: SMN<br>SENATO | #TN<br>R ENTERTA | AINMENT AG | INC                    | GS<br>4123/00 BZ       | DENMART. | FB |
|----------------|----------------------------|-------------------|------------------|------------|------------------------|------------------------|----------|----|
| NONTRO         | O ORDER NO                 | NOF LOIDI.        | EHHONGEN         | EINER GAIL | ONG                    | 4125/00 BA             | SEITE    | 1  |
|                | KURS                       | ZUSATZ            | NR-KF            | ZEIT       | MARKT                  | NACHBEARBEITUNG        | ;        |    |
|                | 1,6000                     |                   | 1                | 09.47.31   | EK                     | ABGESCHLOSSEN          |          |    |
| х              | 1,6000                     |                   | 2                | 10.11.14   | VA                     | OFFEN                  |          |    |
|                | 1,6500                     | BB                | 3                | 10.12.22   | VA                     | OFFEN                  |          |    |
|                |                            |                   |                  |            |                        |                        |          |    |
| ID-<br>F3 ENI  | -KZ: 4123456<br>) F4 ABBR  | 789 P<br>F5 ORD   | W:<br>F6 MENU    | F9 KURS F  | B99999999<br>11 ABMELI | 03/01/08 1<br>D F12 NB | 1:55:00  |    |

Maske 2: Anzeige Einzelorders

| TRAN<br>DE00<br>XONT | I: BROS FC:<br>07224404 SM<br>TRO ORDER -<br>1.6000 BZ | FE SB: SMN#TN<br>IN SENATOR EN<br>FIX. ORDERBUC<br>NACHBEARBEI | TERTAINMENT AG<br>H - EINZELORDE<br>TUNG OFFEN | G<br>RS                      | S<br>4123/00 BADENMAKLER<br>SEITE 1 |
|----------------------|--------------------------------------------------------|----------------------------------------------------------------|------------------------------------------------|------------------------------|-------------------------------------|
| GA                   | NOMINALE                                               | AUFG LIMIT                                                     | ZUS GUELT.                                     | ннw                          | ORDER-NR.                           |
| к                    | 1.000                                                  | 6220 BIL                                                       | 03.01.                                         | VA                           | DWZ:0801035700003                   |
| v                    | 1.000                                                  | 6220 BST                                                       | 03.01.                                         | VA                           | DWZ:0801035700004                   |
|                      |                                                        |                                                                |                                                |                              |                                     |
| I<br>F3 E<br>BC00    | D-KZ: 41234<br>ND F4 ABBR<br>301 KEINE W               | 56789 PW:<br>F5 ORD F6 M<br>EITEREN DATEN                      | <br>ENU F9 KURS<br>VORHANDEN                   | B99999999 0<br>F11 ABMELD F1 | 3/01/08 11:55:00<br>2 NB            |

| BRAINTRADE<br>Gesellschaft für Börsensysteme mbH                                                                                                    | TRAN: BROS<br>FC: FE               |  |
|----------------------------------------------------------------------------------------------------|------------------------------------|--|
| XONTRO Makler                                                                                                    | Februar 2018                       |  |
| Orderbuch / Fixierter Orderbestand<br>Anzeige Einzelorders einer Kursfeststellung                                                                      | Seite 14                           |  |
| Hinweise zum Aufruf und zur Anzeige                                                                                                    |                                    |  |
| Der Auswahlbildschirm (Maske 1) wird nur dann angezeigt, wenn mehr als eine Kursfeststellung in dieser Gattung vorgenommen wurde.                      | Auswahl-<br>bildschirm             |  |
| <ul> <li>NACHBEARBEITUNG ABGESCHLOSSEN</li> <li>Die Nachbearbeitung ist abgeschlossen.</li> <li>Geschäfte sind an XONTRO TRADE übermittelt.</li> </ul> | Status der<br>Nachbe-<br>arbeitung |  |
| <ul> <li>NACHBEARBEITUNG OFFEN</li> <li>Die Nachbearbeitung ist noch nicht abgeschlossen.</li> </ul>                                                   |                                    |  |
| NACHBEARBEITUNG OFFEN<br>Die Nachbearbeitung ist noch nicht abgeschlossen.<br>Kurszusatz erfordert eine Zuteilung.                                     |                                    |  |
| NACHBEARBEITUNG Z.ZT. IN ARBEIT (SYSTEM)<br>Die Abarbeitung der Kursfestschreibung ist noch nicht erfolgt.                                             |                                    |  |

Jede Zeile der Maske 2 enthält Informationen zur jeweiligen Ursprungsorder mit GA, NOMINALE, AUFG, LIMIT, ZUS, GUELT, HHW, AUSGEFUEHRT, ORDER- (Maske 2) NR.

 $\bigcirc$ 

Im Feld AUSGEFUEHRT wird bei Ordern, die mit Zuteilungskurs ausgeführt wurden, die ausgeführte Nominale angezeigt; VOLL = Order (der Zuteilungsseite) wurde voll ausgeführt.

| Suchbegriffe  |                                                                                                    |
|---------------|----------------------------------------------------------------------------------------------------|
| GATTUNG       | ISIN, WKN oder Kürzel                                                                                                    |
| NR KF         | Wird die Nummer der Kursfeststellung nicht angege-<br>ben, wird eine Auswahlliste mit allen Kursfeststellun-<br>gen der Gattung angeboten. Die Nummer der Kurs-<br>feststellung muss im Suchbegriff mit einem vorange-<br>stellten 'N' gekennzeichnet werden. |
| AUFGEBER      | Der Aufgeber muss im Suchbegriff mit einem voran-<br>gestellten 'A' gekennzeichnet werden.                                                                                                    |
| KURS / ZUSATZ | Kurs und ggf. Kurszusatz. Der Kurs muss im Such-<br>begriff mit einem vorangestellten 'K:'<br>( <i>inkl. Doppelpunkt</i> ) gekennzeichnet werden.                                                                                                    |

BRAINTRADE TRAN: BROS Gesellschaft für Börsensysteme mbH FC: FE Februar 2018 **XONTRO Makler Orderbuch / Fixierter Orderbestand** Anzeige Einzelorders einer Kursfeststellung Seite 15 **TEILAUS-**'J' = Nur Orders, die auf der größeren Seite (Seite, FUEHRUNG auf der eine Zuteilung notwendig war) vorlagen, werden angezeigt. (J/N) 'N' = Alle Orders werden angezeigt (Defaultwert). Das Feld muss im Suchbegriff mit einem vorangestellten 'T' gekennzeichnet werden. Eingabe ×\*\*\*\* 1. Maske (Auswahlbildschirm) Eingabefeld vor 'X' = Auswahl einer Kursfeststellung dem Kurs Prüfungen Keine Verarbeitung  $\square$ F3 / F4 Abbruch der Verarbeitung Sprung in das Auswahlmenü BROS F5 Sprung in das fixierte Orderbuch BROS FO der entsprechenden Kursfeststellung F6 Sprung in das Basismenü F9 Sprung in das gesperrte Orderbuch F11 Abmeldung vom System F12 Sprung in die Nachbearbeitung BRNS EG oder EV Ausgabe 

Keine

| BRAINTI     | RADE                |
|-------------|---------------------|
| Cacallachat | t für Däraanavatame |

Gesellschaft für Börsensysteme mbH

#### XONTRO Makler

### Orderbuch Kursfeststellung / Fixierter Orderbestand

#### Funktionsbeschreibung

Anzeige von Ordersituationen zum Zeitpunkt einer Kursfeststellung.

Weitere Informationen entnehmen Sie bitte Anhang C "Fachliche Erläuterungen" (Komprimierte Anzeige fixiertes Orderbuch).

#### Fixierter Orderbestand

TRAN: BROS FC: FO SB: SAP DE0007164600 SAP SAP AG ST O.N. GS XONTRO - FIXIERTER ORDERBESTAND KF: 3/VA 4123/00 BADENMAKLER 137.7-7.8-137.9 FESTGESTELLTER KURS : 137,90 BZ UM 10:46:2529 UHR ORDERBUCH MAKLER PM-VERGLEICHS-KURS : 137,80 ABWEICHUNG : +0,0 % K-ORDER KUM.NOM KAUF KURS VERKAUF KUM.NOM V-ORDER 100 1 BILLIGST 110 210 100 138 110 210 60 2 137,9 2 50 150 ==> <== 150 1 50 200 50 130 150 150 2 200 200 0 50 -----AUFGABEN-----137,70 100 134,00 -- ID-KZ: 4123456789 -- PW: ----- в9999999 -- 03/01/08 -- 11:55:00 --F3 END F4 ABBR F5 F.ORD.EINZ F6 MENU F9 KURS F11 ABMELD F12 NB BC0030I KEINE WEITEREN DATEN VORHANDEN

#### Hinweise zum Aufruf und zur Anzeige

Bei Aufruf der Funktion aus dem gesperrten Orderbuch bleibt die Sperre aus dem Aufruf Orderbuch erhalten.

Angezeigt werden das Orderbuch und die Aufgabenzeile.

Neben der Uhrzeit des festgestellten Kurses wird die Herkunft des Kurses angezeigt:

- > ORDERBUCH MAKLER (BROS OM)
- ORDERBUCH PFANDBRIEFE (BROS TF)
- SA-MAKLER UMSATZLOS (Request: BC ENTER BLOCK PRICE RID)
- SA-MAKLER DEZENTRAL (Request: BC\_ENTER\_PRICE\_RID)

Seite 16

TRAN: BROS FC: FO

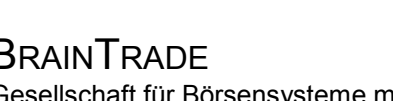

Februar 2018

Herkunft des

Anzeige

**Kurses** 

| BRAINT                                | RADE                       |
|---------------------------------------|----------------------------|
| <b>O</b> • • • <b>II</b> • • <b>I</b> | ft fra Division and a star |

Gesellschaft für Börsensysteme mbH

#### **XONTRO Makler**

### Orderbuch Kursfeststellung / Fixierter Orderbestand

**FESTGESTELLTER KURS:** Zeigt den festgestellten Kurs und Zusatz mit Uhrzeit und Quelle der Kursfeststellung.

**PM-VERGLEICHS-KURS:** Zeigt den letzten signifikanten Kurs ggf. korrigiert um den Limitauf- oder -abschlag bei Nebenrechten.

**ABWEICHUNG:** Zeigt die prozentuale Abweichung zwischen PM-Vergleichskurs und aktuellem Kurs. Wenn es sich um eine Plus-/Minus-Abweichung handelt, erscheint außerdem ein entsprechendes Kennzeichen, z.B. **'+' PM-ABWEICHUNG**.

| Suchbegriffe |                                                                                                    | 0                                                                                                    |
|--------------|----------------------------------------------------------------------------------------------------|----------------------------------------------------------------------------------------------------|
| GATTUNG      | ISIN, WKN oder Börsenkürzel                                                                                                    |                                                                                                    |
| NR KF        | Wird die Nummer der Kursfeststellung nicht angege-<br>ben, erfolgt der Einstieg in die letzte Kursfeststel-<br>lung. Die Nummer der Kursfeststellung muss im<br>Suchbegriff mit einem vorangestellten 'N' gekenn-<br>zeichnet werden. |                                                                                                    |
| Eingabe      |                                                                                                    | ,<br>Marina di Barria di Barria di |
| Keine        |                                                                                                    |                                                                                                    |
| Prüfungen    |                                                                                                    | $\checkmark$                                                                                                    |
| Keine        |                                                                                                    |                                                                                                    |
| Verarbeitung |                                                                                                    |                                                                                                    |
| F3 / F4      | Abbruch der Verarbeitung<br>Sprung in das Auswahlmenü BROS                                                                                                    |                                                                                                    |
| F5           | Sprung in das fixierte Orderbuch mit<br>Einzeldarstellung der Orders BROS FE                                                                                                    |                                                                                                    |
| F6           | Sprung in das Basismenü                                                                                                    |                                                                                                    |
|              |                                                                                                    |                                                                                                    |

TRAN: BROS FC: FO

Februar 2018

Gesellschaft für Börsensysteme mbH

TRAN: BROS FC: FO

| XONTRO Makler       |                                                                                                    | Februar 2018 |
|---------------------|----------------------------------------------------------------------------------------------------|--------------|
| Orderbuch Kursfests | Seite 18                                                                                                    |              |
| F9                  | Sprung in das gesperrte Orderbuch                                                                                 |              |
| F11                 | Abmeldung vom System                                                                                              |              |
| F12                 | Sprung in die Nachbearbeitung BRNS EG oder EV                                                                     |              |
| Ausgabe             |                                                                                                    |              |
| Protokoll Orderbuch | Alle fixierten Orderbestände zum Zeitpunkt einer<br>Kursfeststellung werden im Protokoll Orderbuch<br>ausgegeben. |              |

Gesellschaft für Börsensysteme mbH

#### XONTRO Makler

#### Kursaussetzung / Zeichnungssperre

#### Funktionsbeschreibung

Eingabe bzw. Rücknahme einer Kursaussetzung. Eingabe bzw. Rücknahme einer Zeichnungssperre (siehe auch Anhang C "Fachliche Erläuterungen").

#### Rücknahme Kursaussetzung

TRAN: BROS FC: KA SB: SMN DE0007224404 SMN SENATOR ENTERTAINMENT AG GS 4123/00 BADENMAKLER KURSAUSSETZUNG/RUECKNAHME 1,6-1,6 KURSAUSSETZUNG DATUM DER KURSAUSSETZUNG AB ZUSATZ ... . . . . . . . . DATUM DER KURSAUSSETZUNG BIS . . . . . . . . TEXT RUECKNAHME DER KURSAUSSETZUNG DATUM DER RUECKNAHME AB TEXT -- ID-KZ: 4123456789 -- PW: ----- B9999999 -- 03/01/08 -- 11:55:00 --F3 BESTAET F4 ABBR F6 MENU F9 KURS F11 ABMELD F12 NB BC0080I BITTE DATEN EINGEBEN

#### Hinweise zum Aufruf und zur Anzeige

Bei Aufruf der Funktion aus dem gesperrten Orderbuch bleibt eine Sperre des Orderbuchs erhalten (direkter Wechsel über Funktionscode erforderlich).

Die Felder der Kursaussetzung sind gefüllt, falls eine Kursaussetzung bzw. eine Zeichnungssperre vorliegt.

Suchbegriffe

GATTUNG

ISIN, WKN oder Börsenkürzel.

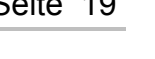

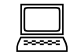

#### Aufruf

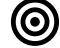

### TRAN: BROS FC: KA

## Seite 19

Februar 2018

BRAINTRADE Gesellschaft für Börsensysteme mbH

## XONTRO Makler

Februar 2018

| Kursaussetzung / Zeich            | nungssperre                                                                                                    | Seite 20     |
|-----------------------------------|----------------------------------------------------------------------------------------------------|--------------|
| Eingaben                          |                                                                                                    |              |
| DATUM DER KURSAUS-<br>SETZUNG AB  | Erster Tag der Kursaussetzung,<br>bei Zeichnungssperre nur gleichtägig 't' erlaubt.                                                                                                    |              |
| ZUSATZ                            | '_Z' = gestrichen Ziehung (bei Rentenwerten)<br>'PO' = Public Offering (Zeichnungssperre)                                                                                                    |              |
| DATUM DER KURSAUS-<br>SETZUNG BIS | Letzter Tag der Kursaussetzung. Ist dieses Feld<br>nicht gefüllt, wird der Kurs unbefristet ausgesetzt,<br>bei Zeichnungssperre nicht erlaubt.                                                                                |              |
| TEXT                              | Beliebiger Text                                                                                                    |              |
| DATUM DER RUECK-<br>NAHME AB      | Erster Tag, an dem wieder gehandelt werden kann<br>(Mussfeld bei Rücknahme) ,<br>bei Zeichnungssperre nur gleichtägig 't' erlaubt.                                                                                            |              |
| TEXT                              | Beliebiger Text                                                                                                    |              |
|                                   |                                                                                                    |              |
| Prüfungen                         |                                                                                                    | $\checkmark$ |
| Kursaussetzung                    | Eine Kursaussetzung kann nicht f ür einen<br>zur ückliegenden Zeitraum erfasst werden.                                                                                                    |              |
|                                   | Alle Nachbearbeitungen müssen abgeschlossen<br>sein.                                                                                                    |              |
|                                   | Solange das Orderbuch dieser Gattung zur<br>Bearbeitung aufliegt (gesperrt oder nicht), kann<br>die Kursaussetzung nicht eingegeben werden.                                                                                   |              |
| Rücknahme                         | <ul> <li>Das Datum muss innerhalb einer Kursausset-<br/>zung liegen (Bei unbefristeten Kursaussetzun-<br/>gen größer oder gleich AB-Datum).</li> <li>Ein zurückliegendes Datum kann nicht eingege-<br/>ben werden.</li> </ul> |              |
|                                   | Die Rücknahme ist erst dann möglich, wenn die<br>Kursaussetzung verarbeitet worden ist (Lö-<br>schung Orders).                                                                                                    |              |

# TRAN: BROS FC: KA

Gesellschaft für Börsensysteme mbH

TRAN: BROS FC: KA

| XONTRO Makler          | Februar 2018                                                                                                    |          |
|------------------------|----------------------------------------------------------------------------------------------------|----------|
| Kursaussetzung / Z     | eichnungssperre                                                                                                    |          |
|                        |                                                                                                    | Selte 21 |
| Zeichnungssperre       | Die Eingabe einer Zeichnungssperre ist nur<br>gleichtägig erlaubt.                                                                                                    |          |
|                        | Eine Zeichnungssperre kann nicht für einen<br>zurückliegenden Zeitraum erfasst werden.                                                                                      |          |
|                        | Alle Nachbearbeitungen müssen abgeschlossen sein.                                                                                                    |          |
|                        | <ul> <li>Solange das Orderbuch dieser Gattung zur<br/>Bearbeitung aufliegt (gesperrt oder nicht), kann<br/>die Zeichnungssperre nicht eingegeben werden.</li> </ul>         |          |
| Rücknahme              | Die Rücknahme einer Zeichnungssperre ist nur<br>gleichtägig erlaubt.                                                                                                    |          |
|                        | Ein zurückliegendes Datum kann nicht eingege-<br>ben werden.                                                                                                    |          |
|                        |                                                                                                    |          |
| Verarbeitung           |                                                                                                    |          |
| ENTER                  | Prüfung der Eingabe                                                                                                    |          |
| F3<br>Kursaussetzung   | Die Kursaussetzung bzw. Rücknahme wird ab<br>dem eingegebenen Datum wirksam. Die<br>Eingaben werden sofort wirksam, wenn das<br>jeweilige Datum der aktuelle Börsentag ist. |          |
|                        | Mit dem Stichtag der Kursaussetzung werden<br>alle gültigen Orders gelöscht.                                                                                                |          |
|                        | Das Orderbuch kann während der Aussetzung<br>nicht aufgerufen werden.                                                                                                    |          |
|                        | Während der Kursaussetzung ist die Orderein-<br>gabe in der Gattung nicht möglich.                                                                                          |          |
| F3<br>Zeichnungssperre | Die Zeichnungssperre bzw. Rücknahme wird<br>sofort wirksam, da nur gleichtägige Eingaben<br>erlaubt sind.                                                                   |          |
|                        | Eine Zeichnungssperre löscht <u>keine</u> Orders.                                                                                                    |          |
|                        | Das Orderbuch kann während der<br>Zeichnungssperre aufgerufen werden.                                                                                                    |          |
|                        | Während der Zeichnungssperre ist die Orderein-<br>gabe, Änderung und Löschung in der Gattung<br>durch Banken nicht möglich.                                                 |          |

Gesellschaft für Börsensysteme mbH

#### **XONTRO Makler**

Februar 2018

TRAN: BROS

FC: KA

### Kursaussetzung / Zeichnungssperre

| F4  | Abbruch der Verarbeitung                      |
|-----|-----------------------------------------------|
| F6  | Sprung in das Basismenü                       |
| F9  | Sprung in das gesperrte Orderbuch             |
| F11 | Abmeldung vom System                          |
| F12 | Sprung in die Nachbearbeitung BRNS EG oder EV |

| Ausgabe                |                                                                                   |
|------------------------|-----------------------------------------------------------------------------------|
| Protok. Maklereingaben | Protokollierung der durchgeführten Verarbeitungs-<br>schritte (Eingabe, Löschung) |
| Bxin Am<br>Bxin An     | Anzeige der Kursaussetzungsdaten (inkl. Text)                                     |
| WSS/CEF                | Nachricht über die Kursaussetzung via WSS/CEF<br>an die angeschlossenen Banken.   |
| S.W.I.F.T.             | Meldung auf Gattungsebene per MT551<br>Meldung der Orderlöschungen per MT595      |

| BrainTrade |  |
|------------|--|
|------------|--|

Gesellschaft für Börsensysteme mbH

#### **XONTRO Makler**

#### Kurs-/Umsatzkorrektur

#### Funktionsbeschreibung

Kurs- und Umsatzkorrektur (Ändern, Einfügen, Löschen)

#### Kurs- / Umsatzkorrektur

```
TRAN: BROS FC: KU SB: SMN
DE0007224404 SMN SENATOR ENTERTAINMENT AG
                                                            GS
KURSE AENDERN
                                                               4123/00 BADENMAKLER
      ANZ KURS
                      ZUS K DATUM ZEIT
L
                                               UMSATZ
                                                               KUM-UMS
                                                                                SB/L
                              21.11.
  к
              FEHLT
                             21.11.
22.11. 09:47:31
  s
             FEHLT
                1,60 BZ
        1
                                                     1500
                                                                       1500

        1,60 BZ
        22.11.
        09:47:51

        1,60 BZ
        22.11.
        10:11:14

        2
                                                     1000
                                                                       2500
                 1,50 BZ
                            22.11. 10:28:30
        3
                                                      500
                                                                       3000
                 UHRZEIT KURS
                                      ZUS UMSATZ
KURS EINFUEGEN .....
 - ID-KZ: 4123456789 -- PW:
                                        ----- В9999999 -- 03/01/08 -- 11:55:00 --
F3 VERARB F4 ABBR F6 MENU F9 KURS F11 ABMELD F12 NB
BC00301 KEINE WEITEREN DATEN VORHANDEN
```

#### Hinweise zum Aufruf und zur Anzeige

Die ersten beiden Kurse sind der Vortageskassa- (K) und der Vortagesschlusskurs (S). Anschließend werden die laufenden Kurse der Kurskette des aktuellen Börsentages angezeigt. Bei Aufruf der Funktion BROS KU vor dem ersten Kurs wird die Kurskette des Vortages angezeigt.

Ein Kennzeichen für die Art einer durchgeführten Korrektur wird in der Spalte 'K' angezeigt ('A' = Änderung, 'E' =Einfügung).

In den Spalten UMSATZ und KUM-UMS wird der Umsatz bzw. der kumulierte Umsatz zu jedem Kurs dargestellt.

Analog zu der Nummerierung in dem fixierten Orderbestand wird in der Spalte ANZ die Nummer der Kursfeststellung angezeigt.

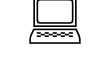

Anaezeiate

Kurse

Februar 2018

Seite 23

Korrekturkennzeichen

Umsatz / Kumulierter Umsatz

Nummer der Kursfeststellung

| BRAINTRADE<br>Gesellschaft für Börsensyst                                                                                                    | eme mbH                                                                                                    | TRAN: BROS<br>FC: KU   |
|----------------------------------------------------------------------------------------------------|----------------------------------------------------------------------------------------------------|------------------------|
| XONTRO Makler                                                                                                    |                                                                                                    | Februar 2018           |
| Kurs-/Umsatzkorrekt                                                                                                    | ur                                                                                                    | Seite 24               |
| In der Spalte SB/L wird die<br>zur Kursfeststellung in billi<br>Kurskorrektur kann somit<br>SB- oder SL-Orders bei de<br>wurden. In BxHI OH ist an<br>rückgängig gemacht werd | e Anzahl der betroffenen SB-/SL-Orders angezeigt, die<br>igst-/bestens-Orders gewandelt wurden. Bei einer<br>überprüft werden, ob und wie viele Wandlungen von<br>er ursprünglichen Kursfeststellung durchgeführt<br>ischließend zu prüfen, welche der SB-/SL-Orders<br>en müssen. | SB-/SL-<br>Kennzeichen |
| Suchbegriffe                                                                                                    |                                                                                                    | 0                      |
| GATTUNG                                                                                                    | ISIN, WKN oder Börsenkürzel                                                                                                    |                        |
| Eingaben                                                                                                    |                                                                                                    |                        |
| L                                                                                                    | 'L' für Löschung Kurs in Spalte L                                                                                                    |                        |
| KURS                                                                                                    | Kann mit einem geänderten Kurs überschrieben werden.                                                                                                    |                        |
| ZUS                                                                                                    | Kann mit einem geänderten Kurszusatz überschrie-<br>ben werden.                                                                                                    |                        |
| UMSATZ                                                                                                    | Kann mit einem geänderten Umsatz überschrieben werden.                                                                                                    |                        |
| KURS EINFÜGEN                                                                                                    | Für das Einfügen eines Kurses sind Eingaben in den<br>Feldern UHRZEIT, KURS, KURSZUSATZ und<br>UMSATZ erforderlich.                                                                                                    |                        |

BRAINTRADE Gesellschaft für Börsensysteme mbH

XONTRO Makler

#### Kurs-/Umsatzkorrektur

#### Eingaben nach F3

### SUB PASSWORT Eingabefelder für Subnummer und Passwort Kurskorrekturen (einfügen, löschen, ändern) sind innerhalb eines Handelstages in BROS KU immer möglich, genauso wie reine Umsatzkorrekturen ohne Veränderung des zugehörigen Kurses. Nach Eingabe der Subnummer und des Passwortes erscheint der Hinweis: 'BC2720I KURSAENDERUNG VERARBEITET' Prüfungen Zuletzt festgestellter Der jeweils letzte Kurs kann nur nach Ablauf der Kurs Kurskorrekturzeit korrigiert werden. Der zuletzt festgestellte Kurs ist nicht korrigierbar, wenn das entsprechende Orderbuch an einem anderen Bildschirm aufliegt. EK, KS, SK Erste Kurse, Kassakurse und Schlusskurse sind nicht löschbar. Kurseinfügungen vor dem ersten und nach dem letzten Kurs sind nicht möglich.

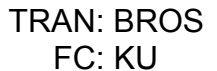

Februar 2018

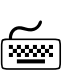

| BrainTrade |
|------------|
|------------|

.

Gesellschaft für Börsensysteme mbH

TRAN: BROS FC: KU

| XONTRO Makler | Februar 2018 |
|---------------|--------------|

| Kurs-/Umsatzkorrektur | Seite 26 |
|-----------------------|----------|
| Verarbeitung          | X        |

| ENTER | Prüfung der Eingaben. Es kann jeweils nur ein Kurs<br>bearbeitet werden. |
|-------|--------------------------------------------------------------------------|
| F3    | Prüfung und Verarbeitung der Eingaben                                    |
| F4    | Abbruch der Verarbeitung                                                 |
| F6    | Sprung in das Basismenü                                                  |
| F8    | Blättern (nächste Seite)                                                 |
| F9    | Sprung in das gesperrte Orderbuch                                        |
| F11   | Abmeldung vom System                                                     |
| F12   | Sprung in die Nachbearbeitung BRNS EG oder EV                            |
|       |                                                                          |

## Ausgabe

### 

| Protokoll     | Jede Veränderung der Kursketten bzw. des Umsat-                                                                                                    |
|---------------|----------------------------------------------------------------------------------------------------|
| Maklereingabe | zes wird protokolliert.                                                                                                    |
| WSS/CEF       | Veröffentlichung der Änderungen über WSS/CEF.<br>Der Kurs wird mit Änderungskennzeichen (A/L/E),<br>Systemzeit sowie Uhrzeit der Kursfeststellung<br>übermittelt. |

Gesellschaft für Börsensysteme mbH

#### **XONTRO Makler**

#### Orderbuch Kurseingabe / Ordererfassung

### Funktionsbeschreibung

Kurseingabe, Eingabe von Preisspannen und Preistaxen, Kurseingabe mit Listen und Eingabe von ausgeführten Geschäften zum Kurs.

Ordererfassung und Löschung der zuletzt erfassten Order.

#### Kurseingabe / Ordererfassung

| TRAN: BROS FC: SB:                                                                                                    |                                                                                                    |                                                                                         |  |  |  |  |
|----------------------------------------------------------------------------------------------------|----------------------------------------------------------------------------------------------------|-----------------------------------------------------------------------------------------|--|--|--|--|
| XONTRO ORDER - ORDERBUCH / KURSFESTSTELLUNG 4123/00 BADENMAKLER                                                                                                    |                                                                                                    |                                                                                         |  |  |  |  |
| OM ORDERBUCH/KURSEINGABE<br>KU KURSE BEARBEITEN<br>KA KURSAUSSETZUNG/RUECK                                                                                                    | RA ERF REGULIERUNGS ANG<br>TF TAB KURSERF PFANDBR<br>DF DRUCK PFANDBRIEFE                                                                                           | FO FIX ORDERBEST<br>FE FIX ORDERBEST EINZEL<br>AE ANZ EINZEL-ORDERS<br>AO ANZ ORDERBUCH |  |  |  |  |
| GATTUNG ==<br>KURSART (EK/KS/VA/TK/SK) ==<br>ALLE (J/N) ==<br>FPONTEND PADALLEL (J/N) ==                                                                                       | => NR LISTE<br>=> NR KF<br>=> . G ART (K/                                                                                                    | ==><br>==><br>(V) ==> .                                                                 |  |  |  |  |
| LIMIT ==<br>TEILAUSFUEHRUNG $(J/N) ==$<br>ENB $(J/N/X/A) ==$<br>AKTUALISIERUNG $(J/N) ==$<br>ID-KZ: 4123456789 PW:<br>F1 ORD BEAR F2 GGN.EIN F3<br>BC01401 BITTE FUNKTIONSCODE | <ul> <li>KURS/ZUSAT</li> <li>KURS/ZUSAT</li> <li>AUFGEBER</li> <li>N</li> <li>J</li> <li> B9998140</li> <li>END F4 ABBR F6 MENU F9 F</li> <li>AUSWAFHLEN</li> </ul> | Z ==><br>=><br>01/08/12 09:30:01<br>KURS F11 ABMELD F12 NB                              |  |  |  |  |

TRAN: BROS FC: OM

Februar 2018

# Seite 27

Gesellschaft für Börsensysteme mbH

XONTRO Makler

### Orderbuch Kurseingabe / Ordererfassung

| TRAN: BROS FC: OM SB: SAP#VA<br>DE0007164600 SAP SAP AG ST O.N. GS |                              |             |         |          |         |         |             |
|--------------------------------------------------------------------|------------------------------|-------------|---------|----------|---------|---------|-------------|
| BEA                                                                | RBEITUNG OF                  | DERBUCH KF: | 2/VA GI | ESPERI   | RТ 1:34 | 4123/00 | BADENMAKLER |
| 1,5                                                                | -т(1,4/1,6)                  |             |         |          |         |         |             |
|                                                                    | K-ORDER                      | KUM.NOM     | KAUF    | KURS     | VERKAUF | KUM.NOM | V-ORDER     |
|                                                                    |                              | !           |         |          | !       |         |             |
|                                                                    |                              | !           |         |          | !       |         |             |
|                                                                    |                              | !           |         |          | !       |         |             |
| 1                                                                  | BILLIGST                     | 200 !       |         |          | 300 !   | 500     |             |
| 1                                                                  | 100                          | 300 !       |         | 1,6      | 200 !   | 500     |             |
|                                                                    |                              | 300 !       |         | 1,5 <    | 200 !   | 500     | 200 1       |
|                                                                    |                              | 300 !       | ==>     | <=       | !       | 300     |             |
| 1                                                                  | 200                          | 500 !       | 200     | 1,4      | !       | 300     | 200 1       |
|                                                                    |                              | 500 !       | 400     |          | !       | 100     | BESTENS 1   |
|                                                                    |                              | !           |         |          | !       |         |             |
|                                                                    |                              | !           |         |          | !       |         |             |
|                                                                    |                              | !           |         |          | !       |         |             |
|                                                                    | 1,214                        | 350         | 2       | AUFGABEN |         |         |             |
| ORD                                                                | ER . N                       | A           | L       | Z        |         |         |             |
| KURS N N U Z                                                       |                              |             |         |          |         |         |             |
| ID-KZ: 4123456789 PW: B9999999 03/01/08 11:55:00                   |                              |             |         |          |         |         |             |
| F1 AKTU F2 AE F3 BESTAET F4 ABBR F9 ENT-/SPERR F11 ABMELD F12 NB   |                              |             |         |          |         |         |             |
| BC0                                                                | BC0080I BITTE DATEN EINGEBEN |             |         |          |         |         |             |

#### Hinweise zum Aufruf

Die Funktion kann erst eine bestimmte Zeit vor Börsenbeginn aufgerufen werden. *Aufruf* Die Zeit wird von jeder Börse individuell festgelegt.

Sperre und Kurseingabe sind erst mit Börsenbeginn möglich.

Der Aufruf ist nicht möglich, wenn

- > die Gattung bereits an einem anderen Bildschirm bearbeitet wird.
- der letzte Kurs in dieser Gattung nachbearbeitungspflichtig war, die Nachbearbeitung jedoch noch nicht abgeschlossen wurde.

Bei Aufruf ist das Orderbuch gesperrt. Die Sperre wird im Anzeigekopf dargestellt. **Sperre**/ Das Orderbuch ist auf den letzten festgestellten Kurs zentriert. **Zentrierung** 

Neben dem Hinweise 'G E S P E R R T' wird die Ankündigungszeit angezeigt. Die **Ankündi**-Ankündigungszeit gibt an, wie lange ein Pretrade (Taxe, Quote oder Spanne) im **gungszeit** Markt gültig war, bevor das Orderbuch durch den Makler gesperrt wurde.

# FC: OM

TRAN: BROS

Februar 2018

| BF   |     | NTRADE                                                                                                    | TRAN: BROS   |
|------|-----|----------------------------------------------------------------------------------------------------|--------------|
| Ge   |     | schaft für Börsensysteme mbH                                                                                                    | FC: OM       |
| XC   | NT  | RO Makler                                                                                                    | Februar 2018 |
| Or   | der | buch                                                                                                    | Seite 29     |
| Ku   | rse | eingabe / Ordererfassung                                                                                                    |              |
| Beir | n A | ufruf des Orderbuchs werden je nach Markt folgende Orders in der                                                                      | Anzeige      |
| Anz  | eig | e berücksichtigt:                                                                                                    | Orders       |
| ΕK   | =   | Alle Orders mit Handelshinweis EK und VA.                                                                                             |              |
| KS   | =   | Alle Orders mit Handelshinweis KS, VA und, falls der erste Kurs noch nicht festgestellt wurde, auch Orders mit dem Handelshinweis EK. |              |

- VA = Nur Orders mit Handelshinweis VA.
- SK = Alle Orders mit Handelshinweis VA.

#### Hinweise zum Anzeigekopf

TRAN: BROS FC: OM SB: SAP#VA DE0007164600 SAP SAP AG ST O.N. GS BEARBEITUNG ORDERBUCH KF: 2/VA GESPERRT 1:34 4123/00 BADENMAKLER 1,5 -Q(1,4:5T/1,6:250) PM: 1.5 K-ORDER KUM.NOM KAUF KURS VERKAUF KUM.NOM V-ORDER

- Neben allgemeinen Angaben wird die Nummer der Kursfeststellung (KF) und die Kursart (EK, VA, KS oder SK) angezeigt.
- Die Kurszeile (vierte Zeile) ist mit der fortlaufenden Kurskette belegt. Der Vortageskurs ist mit einem '(V)' gekennzeichnet und wird nach Eingabe des ersten Kurses ausgeblendet.

Ein Pretrade (Taxe, Quote oder Spanne) wird in Klammern am Ende der Kurszeile angezeigt. Bid und Ask werden dabei durch einen Querstrich (Bid / Ask) getrennt.

Der Präfix 'T' kennzeichnet eine Taxe, der Präfix 'Q' einen via Systemanschluss Makler eingestellten Quote. Spannen besitzen kein Präfix.

Erfolgt die Pretradeeingabe mit Volumenangabe, so wird auf der jeweiligen Seite neben dem Geld- und (oder) Briefkurs das entsprechende Volumen - ggf. abgekürzt (T = Tausend, M = Million) - angezeigt.

Zur Eingabe einer Spanne muss ein "H" vorangestellt werden. An den Börsenplätzen Hamburg und Hannover führt die Eingabe "H" im Kursverteilungssystem CEF zu einer Ankündigung "Crossinggeschäft".

Der Kurs zur Pr
üfung auf eine Plus-/Minus-Abweichung wird rechts (mit dem K
ürzel PM:) eingeblendet, wenn diese Gattung kursausgesetzt war oder der Kurs gestrichen wurde. XONTRO Makler

## Orderbuch Kurseingabe / Ordererfassung

#### Hinweise zur Orderbuchanzeige

| к-( | ORDER    | KUM.NOM |   | KAUF | KURS | VI  | ERKAUF | ким | . NOM | V-ORDER |   |
|-----|----------|---------|---|------|------|-----|--------|-----|-------|---------|---|
|     |          |         | ! |      |      |     |        | !   |       |         |   |
|     |          |         | ! |      |      |     |        | !   |       |         |   |
|     |          |         | ! |      |      |     |        | !   |       |         |   |
| 1   | BILLIGST | 200     | ! |      |      |     | 300    | !   | 500   |         |   |
| 1   | 100      | 300     | ! |      | 1,6  |     | 200    | !   | 500   |         |   |
|     |          | 300     | ! |      | 1,5  | <   | 200    | !   | 500   | 200     | 1 |
|     |          | 300     | ! | ==>  |      | <== |        | !   | 300   |         |   |
| 1   | 200      | 500     | ! | 200  | 1,4  |     |        | !   | 300   | 200     | 1 |
|     |          | 500     | ! | 400  |      |     |        | !   | 100   | BESTENS | 1 |
|     |          |         |   |      |      |     |        |     |       |         |   |

Die Nominalsumme der zu einem Limit vorliegenden Kauforders wird in der Spalte K-ORDER angezeigt; davor die Anzahl der Orders. Sind mehr als 99 Orders vorhanden, wird \*\* angezeigt.

In der rechten Spalte KUM.NOM ist die Summe der ausführbaren Nominale **KUM.NOM** (Kauf) zum jeweiligen Kurs enthalten.

Die Spalte Kauf enthält den Überhang auf der Kaufseite, der sich aus der Differenz KUM.NOM (Kaufseite) und KUM.NOM (Verkaufseite) ergibt.

Die Spalte KURS enthält die Limite der Orders, von unten nach oben aufsteigend sortiert (links Kauf, rechts Verkauf).

Wird in einer Zeile kein Kurs, sondern nur der Saldo angezeigt, so gilt dieser Überhang für jeden Kurs zwischen den darüber und darunter angezeigten Kursen.

Über dem höchsten und/oder unter dem niedrigsten Kurs wird eine weitere Zeile angezeigt, die die Ordersituation über/unter diesen Kursen beschreibt.

Der Kurs, bei dem ein Nominalausgleich erreicht wird, ist durch Pfeile (==> <==) gekennzeichnet.

Der Kurs, auf den zentriert wird, ist in Klammern () dargestellt, wenn keine entsprechenden Limite vorliegen (liegen Limite vor, erscheint '<' neben dem Kurs).

Der Text 'KEIN UMSATZ' wird in der Spalte KURS eingeblendet, wenn kein Umsatz im elektronischen Skontro möglich ist.

Kompensationen werden in einer zusätzlichen Zeile angezeigt und sind mit einem 'C' gekennzeichnet.

Die Spalte Verkauf enthält den Überhang auf der Verkaufseite, der sich aus der **VERKAUF** Differenz KUM.NOM (Kaufseite) und KUM.NOM (Verkaufseite) ergibt.

In der linken Spalte KUM.NOM ist die Summe der ausführbaren Nominale (Ver- **KUM.NOM** kauf) zum jeweiligen Kurs enthalten.

TRAN: BROS FC: OM

Februar 2018

| BRAINTRADE<br>Gesellschaft für Börsensysteme mbH | TRAN: BROS<br>FC: OM |
|--------------------------------------------------|----------------------|
| XONTRO Makler                                    | Februar 2018         |
| Orderbuch<br>Kurseingabe / Ordererfassung        | Seite 31             |

Die Nominalsumme der zu einem Limit vorliegenden Verkauforders wird in der Spalte V-ORDER angezeigt; dahinter die Anzahl der Orders. Sind mehr als 99 Orders vorhanden, wird \*\* angezeigt.

**V-ORDER** 

#### Hinweise zur Aufgabenpositionen

|       | !   | !        |     |      |
|-------|-----|----------|-----|------|
| 1,214 | 350 | AUFGABEN | 250 | 1,43 |

Anzeige der verarbeiteten Aufgaben dieser Gattung. Links werden die Kauf-Aufgaben, rechts die Verkauf-Aufgaben jeweils mit Stückzahl/Nominale und gewichtetem Durchschnittskurs angegeben. Diese Anzeige enthält als einzige auch die temporären Aufgaben, die noch nicht in Trade verarbeitet wurden. Näheres hierzu in Anhang C "Fachliche Erläuterungen" (Aufgaben).

#### Hinweise zum Order- und Kurseingabebereich

ORDER: Zeile für die Ordererfassung

KURS: Zeile für die Kurseingabe

Bei bestimmten Wertpapieren können die Kurse mit vier Nachkomma-Stellen eingegeben werden.

Detaillierte Informationen entnehmen Sie bitte Anhang C "Fachliche Erläuterungen" (Tick-Sizes).

| BrainTrade |
|------------|
|            |

Gesellschaft für Börsensysteme mbH

TRAN: BROS FC: OM

| XONTRO Makler                   |                                                                                                    | Februar 2018 |
|---------------------------------|----------------------------------------------------------------------------------------------------|--------------|
| Orderbuch<br>Kurseingabe / Orde | Seite 32                                                                                                    |              |
| Suchbegriffe                    |                                                                                                    | 0            |
| GATTUNG                         | ISIN, WKN oder Börsenkürzel                                                                                                    |              |
| NR. LISTE<br>KURSART            | Nummer der unter BxVL angelegten Liste, immer<br>mit voran gesetzter Kursart (z.B. VA123). Erlaubte<br>Kursarten sind EK, KS, SK oder VA; TK ist zusätz-<br>lich möglich.                                                              |              |
|                                 | Wird GATTUNG <u>und</u> NR LISTE eingegeben, erfolgt ein direkter Einstieg in die Gattung der Liste.                                                                                                    |              |
| LIMIT                           | Die Eingabe steuert die Zentrierung auf das einge-<br>gebene Limit oder auf den Überhangwechsel (Ein-<br>gabe von 'S'). Die Zentrierung auf das Limit muss im<br>Suchbegriff mit einem vorangestellten 'L' gekenn-<br>zeichnet werden. | 1            |

Gesellschaft für Börsensysteme mbH

#### **XONTRO Makler**

#### Orderbuch Kurseingabe / Ordererfassung

### Eingaben Kurszeile

KURS ...... N N U ..... Z .....

| KURS                  | Eingabe von l<br>oder ohne 'bla<br>Weiterhin kön<br>eingegeben w<br>'T+Kurs' =<br>'O' =<br>'U' =<br>'L' =<br>'P' =<br>'L' =<br>'B+Kurs' =                                 | Kurs und Kurszusatz (optional - mit<br>ank' als Trennzeichen).<br>Inen folgende (Steuer-)Zeichen<br>verden:<br>auf den Kurs zentrieren<br>an oberen Rand zentrieren<br>au oberen Rand zentrieren<br>auf die Schnittstelle zentrieren<br>auf die Schnittstelle zentrieren<br>auf zuletzt festgestellten Kurs<br>zentrieren<br>Wiederherstellung der Vorbelegung<br>gemäß Kursvorschlag<br>Anzeige der letzten eingegebenen<br>Spanne oder Taxe in Feld 'Z'<br>Löschung des aktuellen Pretrades<br>Die Anzeige des Orderbuchs enthält<br>nach der Eingabe nur noch die zum<br>Kurs <u>nicht ausführbaren</u> Order. Die<br>Anzahl der zum Kurs <u>ausführbaren</u><br>Kauf- und Verkauforder wird rechts |
|-----------------------|----------------------------------------------------------------------------------------------------|----------------------------------------------------------------------------------------------------|
| KURS<br>(Fortsetzung) | Eingabe von S<br>in Kurzform o<br>Zur Eingabe e<br>vorangestellt<br><u>Hinweis:</u> An d<br>Hannover füh<br>system CEF z<br>geschäft"<br>Detaillierte Inf<br>Anhang C "Fa | oben angezeigt.<br>Spannen oder Taxen<br>hne Volumenangabe (Bid/Ask).<br>einer Spanne muss ein 'H'<br>werden.<br>len Börsenplätzen Hamburg und<br>rt die Eingabe 'H' im Kursverteilungs-<br>zu einer Ankündigung "Crossing-                                                                                                    |

#### TRAN: BROS FC: OM

Februar 2018

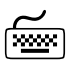

Gesellschaft für Börsensysteme mbH

TRAN: BROS FC: OM

| XONTRO Makler                        |                                                                                                    | Februar 2018 |
|--------------------------------------|----------------------------------------------------------------------------------------------------|--------------|
| Orderbuch<br>Kurseingabe / Ordere    | erfassung                                                                                                    | Seite 34     |
| <b>2. Feld</b> (ohne<br>Bezeichnung) | Kurszusatz; sofern dieser nicht im Feld 'Kurs' ein-<br>gegeben wurde. Bei Nichteingabe wird automatisch<br>der Zusatz bezahlt 'BZ' vorbelegt.                                                                         |              |
| Ν                                    | Nachbearbeitungsvariante (J, N, A, X), Voreinstel-<br>lung über ENB in der Einstiegsmaske BROS                                                                                                    |              |
|                                      | Detaillierte Informationen entnehmen Sie bitte<br>Anhang C "Fachliche Erläuterungen" (Nachbear-<br>beitung des Skontroführers).                                                                                       |              |
| U                                    | Umsatz; wird kein Umsatz eingegeben, so wird<br>nach Betätigung der ENTER-Taste der Umsatz vom<br>System ermittelt und in das Feld eingestellt<br>(dabei können 12 Vor- und 4 Nachkommastellen<br>eingegeben werden). |              |
| Z                                    | Zusatzangaben                                                                                                    |              |
|                                      | Siehe bitte auch Anhang A "Feldbeschreibung"                                                                                                    |              |
|                                      | <ul> <li>Geschäftseingabe</li> </ul>                                                                                                    |              |
|                                      | Die Erfassung der Courtage kann nur bei Ein-<br>gabe <u>einer</u> ausgeführten Order erfolgen (Kauf<br><u>oder</u> Verkauf) und muss mit '/ ' von den vorheri-<br>gen Eingaben getrennt werden.                       |              |
|                                      | <ul> <li>Eingabe von Spannen oder Taxen<br/>in Langform mit optionaler Volumenangabe<br/>(Bid: Bid-Volumen / Ask: Ask-Volumen).</li> <li>Zur Eingabe einer Spanne muss ein 'H'<br/>vorangestellt werden.</li> </ul>   |              |
|                                      | Detaillierte Informationen entnehmen Sie bitte<br>Anhang C "Fachliche Erläuterungen"<br>(Pretrades).                                                                                                    |              |

| <b>D</b> - | -     |
|------------|-------|
|            |       |
| DRAIN      | IRADE |
|            |       |

Gesellschaft für Börsensysteme mbH

#### **XONTRO Makler**

#### Orderbuch Kurseingabe / Ordererfassung

### Weitere Eingabemöglichkeiten Kurszeile nach ENTER

| KURS 251 BZ DIFF: 400 AN N | z                                                                                                    |
|----------------------------|----------------------------------------------------------------------------------------------------|
| AN/VON                     | Die gleichen Eingaben (J, N, X, A) wie im Feld N<br>bzw. ENB sind möglich, Vorbelegung gemäß<br>vorheriger Eingabe im Feld N bzw. ENB.                                                                                                    |
|                            | Detaillierte Informationen entnehmen Sie bitte<br>Anhang C "Fachliche Erläuterungen" (Nachbe-<br>arbeitung des Skontroführers).                                                                                                    |
|                            | Alternativ kann eine KI- oder Makleradresse<br>eingegeben werden, die die Nominaldifferenz<br>(im Feld DIFF angezeigt) ausgleicht.                                                                                                    |
|                            | Steuerkennzeichen f ür Orderbuchzentrierung<br>sind analog zu den Eingaben im Feld KURS<br>möglich.                                                                                                    |
| U                          | Umsatz; sofern ein Umsatz vom System angezeigt<br>wird, kann er mit dem endgültigen Umsatz über-<br>schrieben oder wie folgt verändert werden:                                                                                                    |
|                            | <pre>'+' [Betrag_x] = Umsatzerhöhung um Betrag_x '-' [Betrag_x] = Umsatzverminderung um Betrag_x</pre>                                                                                                    |
| Prüfungen Kurszeile        |                                                                                                    |
| KURS                       | Die Kurseingabe ist nur bei gesperrtem Orderbuch<br>möglich. Prüfung, ob die prozentuale Abweichung<br>zum letzten Kurs (letzter Kurs oder letzter Vortages-<br>kurs) eine Ratifizierung (Plus-Minus Abweichung)<br>erfordert. Danach erfolgt bei umsatzbehafteten<br>Kursen die Prüfung gegen den aktuellen Pretrade. |
|                            | Siehe bitte auch Anhang A "Feldbeschreibung"                                                                                                    |
| U                          | Umsatz; Eingabeverpflichtung bei jedem umsatz-<br>behafteten Kurs. Wird kein Umsatz vom System<br>ausgewiesen (das heißt es befindet sich zum Zeit-<br>punkt der Kursfeststellung keine Order im elektro-<br>nischen Skontro), so ist der Umsatz manuell ein-<br>zugeben.                                              |

Februar 2018

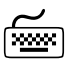

| BRAINTRADE<br>Gesellschaft für Börsensyste                                                                          | eme mbH                                                                                                    | TRAN: BROS<br>FC: OM          |
|----------------------------------------------------------------------------------------------------|----------------------------------------------------------------------------------------------------|-------------------------------|
| XONTRO Makler                                                                                                    |                                                                                                    | Februar 2018                  |
| Orderbuch<br>Kurseingabe / Ordere                                                                                   | fassung                                                                                                    | Seite 36                      |
| KURSART                                                                                                    | Im variablen Markt gilt:<br>SK kann nicht vor KS oder EK aufgerufen werden.                                                                                                    |                               |
|                                                                                                    | Werden Orders mit eigener Adresse eingestellt, für<br>die nicht ausreichend Kontrahenten vorliegen, wer-<br>den diese Orders im Rahmen der Kursfeststellung<br>automatisch gelöscht. Welche Orders gelöscht<br>wurden, kann in der Funktion BROS FE (Fixierter<br>Orderbestand) oder im Maklereingabeprotokoll<br>nachvollzogen werden. | XONTRO-<br>TRADE-<br>Konflikt |
| Verarbeitung Kurszeile r                                                                                            | nit ENTER                                                                                                    | X                             |
| ENTER                                                                                                    | Preisspannen oder -taxen (Eingaben, Löschungen,<br>Änderungen) sowie maschinell gestellte Quotes<br>werden in der Kurszeile angezeigt. Das Orderbuch<br>wird gesperrt.                                                                                                    | Kurszeile                     |
|                                                                                                    | Bei Renten wird im Anzeigekopf die Rendite angezeigt.                                                                                                    | Anzeigekopf                   |
| TRAN: BROS FC: OM SB: 11:<br>DE0001135440 BB44 3,250<br>BEARBEITUNG ORDERBUCH KF<br>103,678G (V)<br>K-ORDER KUM.NOM | 544#EK<br>% BUNDANL.V. 11/21 (04.07.21) 04.07.G GS<br>1/EK GESPERRT 4123/00 BADENMAKLER<br>RENDITE: 3,24960<br>KAUF KURS VERKAUF KUM.NOM V-ORDER                                                                                                    |                               |
|                                                                                                    | Prüfung der Eingaben                                                                                                    | Orderbuch-                    |
|                                                                                                    | Darstellung des Orderbuchs unter Berücksichtigung<br>des eingegebenen Kurses (Ausführbare Orders<br>werden aus der Anzeige entfernt).                                                                                                    | darstellung                   |
|                                                                                                    | Bei Eingabe von Steuerkennzeichen entsprechende Zentrierung des Orderbuches.                                                                                                    |                               |
|                                                                                                    | Ist das Feld KURS mit '?' gefüllt, wird die ursprüngli-<br>che Ordersituation wieder hergestellt.                                                                                                    |                               |
| 300<br>249,00 10.000                                                                                                | ORDERS 700<br>AUFGABEN 5.000 249,50                                                                                                    |                               |
|                                                                                                    | Nach der Kursbestätigung mit ENTER werden in der<br>Zeile ORDERS die Summen der zum Kurs aus-<br>führbaren Kauf- bzw. Verkauforders angezeigt (im<br>Beispiel 300 und 700).                                                                                                    | Zeile<br>ORDERS               |

Gesellschaft für Börsensysteme mbH

XONTRO Makler

### Orderbuch Kurseingabe / Ordererfassung

KURS 251 вz U 700 DIFF: 400 AN N...  $\geq$ Anzeige des Umsatzes aus dem elektronischen Skontro im Umsatzfeld. Der Umsatz ist bei bz-Kursen sowie bei bG- und bB-Kursen die größere Seite der ausführbaren Orders (im Beispiel 700). Bei anderen Kurszusätzen wird die kleinere Seite (It. eingegebenem Zusatz) angezeigt. Der Umsatz wird nur dann automatisch eingestellt, wenn das Feld vorher nicht manuell gefüllt wurde.  $\geq$ Anzeige der Nominaldifferenz (größere minus kleinere Seite der zum Kurs ausführbaren Orders) im Feld DIFF. Die im Feld Z eingegebenen ausgeführten Orders werden in die Differenz eingerechnet. Die Aufgabenzeile wird nicht aktualisiert.  $\geq$ KURS 251 RB U 300 Ζ ...... DIFF: 400 AN N Ist 'X' oder 'A' als Standardeinstellung im Feld 'N' Sonderfälle gewählt, so wird bei Kursen mit den Zusätzen bB, bG, rB und rG nach Betätigen der Taste ENTER das 'X' durch ein 'J' (Verzweigung unmittelbar in die Nachbearbeitung) ersetzt. Das 'J' kann erneut mit 'X' oder anderen gültigen Eingaben überschrieben werden und wird dann entsprechend verarbeitet. Bei 'A' wird der Umsatz der größeren Seite vorbelegt und diese Orders dann nach Bestätigung mit F3 auch voll ausgeführt. Bei Umsätzen, die zwingend einer Nachbearbeitung bedürfen (eingegebener Umsatz > elektronischer Umsatz) wird 'X' oder 'A' abgelehnt. Wurde eine automatische Schließung der Nachbearbeitung vorgenommen, so wird bei Teilausführungen mit den Zusätzen "bG, bB, …" auch (wie bei bz-Kursen) die größere Seite als Infoumsatz weitergeleitet.

TRAN: BROS FC: OM

Februar 2018

TRAN: BROS

|                              | sensysteme m     |                                                                                                    | FC: OM       |
|------------------------------|------------------|----------------------------------------------------------------------------------------------------|--------------|
| XONTRO Makler                |                  |                                                                                                    | Februar 2018 |
| Orderbuch<br>Kurseingabe / O | rdererfass       | ung                                                                                                    | Seite 38     |
| Verarbeitung Kurs            | zeile mit F3     |                                                                                                    | X            |
| F3                           | >                | Bei Kursbestätigung mit F3 wird eine vorhan-<br>dene Differenz entsprechend der Eingabe bzw.<br>der Vorbelegung des Feldes ENB, des Feldes N<br>oder des Feldes AN bzw. VON verarbeitet.                                          |              |
|                              |                  | Detaillierte Informationen entnehmen Sie bitte<br>Anhang C "Fachliche Erläuterungen" (Nachbe-<br>arbeitung des Skontroführers).                                                                                                   |              |
|                              |                  | [ <i>nnnn</i> ] Kontrahent<br>Die Differenz wird als ausgeführte Order mit<br>eingegebenem Kontrahenten aufgelöst, und<br>die Nachbearbeitung wird automatisch<br>abgeschlossen.<br>(manuelle Eingaben sind nicht mehr möglich)   |              |
|                              | 4                | Das Orderbuch wird entsperrt, und die Aufgaben werden aktualisiert.                                                                                                    |              |
|                              | $\triangleright$ | Umsetzen von SB-/SL-Orders                                                                                                    |              |
|                              |                  | <ul> <li>a) SB-/SL-Kassaorders werden ausschließlich<br/>durch einen Kassakurs getriggert (zu einer<br/>billigst/bestens Order umgesetzt) und<br/>können somit frühestens am nächsten<br/>Börsentag ausgeführt werden.</li> </ul> |              |
|                              |                  | <ul> <li>b) Prinzipiell werden SB-/SL-Orders nur von<br/>umsatzbehafteten Kursen getriggert. Hierzu<br/>gehören auch Kursfeststellungen, bei denen<br/>ausschließlich Kompensations-Orders<br/>vorliegen.</li> </ul>              |              |
|                              | >                | Wurde ein variabler Kurs festgestellt, wird die neue Ordersituation angezeigt, die Aktualisie-<br>rung ist eingeschaltet.                                                                                                    |              |
|                              | $\checkmark$     | Bei Listenverarbeitung: Automatischer Aufruf der nächsten Listen-Gattung                                                                                                    |              |

Gesellschaft für Börsensysteme mbH

#### **XONTRO Makler**

#### Orderbuch Kurseingabe / Ordererfassung

| KURS    | 251<br>DIFF: | RB<br>400 AN | U 300<br>N              | Z                                                                                                    |
|---------|--------------|--------------|-------------------------|----------------------------------------------------------------------------------------------------|
|         |              |              | > H<br>e<br>w<br>v      | linweis: Kurs und Order (Eingabe in der Order-<br>rfassungszeile) können gleichzeitig verarbeitet<br>verden. Das heißt, die Order wird bei der Kurs-<br>erarbeitung berücksichtigt. |
| Verarbe | itung ül     | brige Fu     | nktionsta               | asten                                                                                                    |
| F1      |              |              | Aktua<br>Bei e<br>einge | alisierung ein- oder ausschalten<br>ingeschalteter Aktualisierung werden alle<br>ehenden Orders in der Anzeige berücksichtigt.                                                      |
| F2      |              |              | Spru<br>gesp            | ng in die Einzelorderanzeige BROS AE. Bei<br>errtem Orderbuch bleibt die Sperre erhalten.                                                                                           |
| F4      |              |              | Abbr                    | uch der Verarbeitung                                                                                                    |
| F6      |              |              | Spru                    | ng in das Basismenü                                                                                                    |
| F9      |              |              | Sper                    | ren oder Entsperren des Orderbuchs                                                                                                    |
|         |              |              | Bei g<br>Auftr<br>-lösc | esperrtem Orderbuch werden eingehende<br>äge (Ordereinstellungen, -änderungen,<br>hungen) in den Vorhaltebestand eingestellt.                                                       |
|         |              |              | Es gi<br>sperr          | bt folgende Kombinationen von Orderbuch-<br>e und Aktualisierung:                                                                                                    |
|         |              |              | ≻ C                     | orderbuch gesperrt; Aktualisierung aus                                                                                                    |
|         |              |              | ≻ C                     | orderbuch entsperrt; Aktualisierung ein                                                                                                    |
|         |              |              | ≻ C                     | orderbuch entsperrt; Aktualisierung aus                                                                                                    |
| F10     |              |              | Blätte<br>Vera<br>Liste | ern zur nächsten Gattung der Liste (ohne<br>rbeitung der aufliegenden Gattung), wenn mit<br>n gearbeitet wird.                                                                      |
| F11     |              |              | Abm                     | eldung vom System                                                                                                    |
| F12     |              |              | Spru                    | ng in die Nachbearbeitung BRNS EG oder EV                                                                                                    |

#### TRAN: BROS FC: OM

Februar 2018

٦

Gesellschaft für Börsensysteme mbH

TRAN: BROS FC: OM

|                                     |                                                                                                    | Februar 2018 |
|-------------------------------------|----------------------------------------------------------------------------------------------------|--------------|
|                                     |                                                                                                    |              |
| Orderbuch<br>Kurseingabe / Ordererf | Seite 40                                                                                                    |              |
| Ausgabe                             |                                                                                                    |              |
| BxOI OA                             | Anzeige aktualisierter Orderbestand                                                                                                    |              |
| Protokoll Maklereingabe             | Protokollierung der Orderbuchsperren, der Kurs-<br>feststellungen sowie aller relevanten Eingaben.                                                                                                    |              |
| (BROS FO/FE) Protokoll<br>Orderbuch | Protokollierung der Orderbuchsituation (unmittel-<br>bar vor der Kursfeststellung) im Protokoll Order-<br>buch und im fixierten Orderbestand.                                                                                                    |              |
| Orderhistorie                       | Aktualisierung der Historie                                                                                                    |              |
| CEF/WSS                             | Übergabe von Kurs und Umsatz an CEF/WSS<br>Aktualisierung der Kurskette                                                                                                    |              |
| XONTRO-TRADE                        | Wurde zum Kurs eine ausgeführte Order oder ein<br>Geschäft eingegeben oder die Nachbearbeitung<br>automatisch abgeschlossen ('X' oder 'A'), werden<br>die ausgeführten Orders (ggf. nach Ablauf der<br>Kurskorrekturzeit) an XONTRO-TRADE weiterge-<br>leitet. |              |
| Ausführungsbestätigung              | Die Kreditinstitute erhalten ggf. nach Ende der<br>Nachbearbeitung bzw. der Kurskorrekturzeit eine<br>Ausführungsbestätigung.                                                                                                    |              |
| S.W.I.F.T.                          | Kassakursmitteilung (Gattungsebene) MT551<br>Ausführungsbestätigung (Gattungsebene) MT551<br>Ausführungsbestätigung (Orderebene) MT519                                                                                                    |              |

Gesellschaft für Börsensysteme mbH

#### XONTRO Makler

| Orderbuch                    |
|------------------------------|
| Kurseingabe / Ordererfassung |

### Eingaben Orderzeile

| ORDER | Geschäftsart (K, V, +, -)                                                                                           |
|-------|----------------------------------------------------------------------------------------------------|
| N     | Nominale                                                                                                    |
| A     | Aufgeber                                                                                                    |
| L     | Limit ist vorbelegt mit billigst oder bestens                                                                       |
| Z     | Folgende variable Zusatzangaben, getrennt durch<br>'blank' oder '#', sind in beliebiger Reihenfolge ein-<br>gebbar: |
|       | Gültigkeit, Limitzusatz [SL, SB], BI-Ordernummer, Text, WKN oder ISIN ( <u>nicht</u> Börsenkürzel)                  |
|       | Siehe bitte auch Anhang A "Feldbeschreibung"                                                                        |
|       | Wird keine Gültigkeit erfasst, so erfolgt die Order-<br>einstellung tagesgültig.                                    |

#### TRAN: BROS FC: OM

Februar 2018

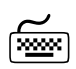

| BRAINTRADE                                                                                                    |                               |
|----------------------------------------------------------------------------------------------------|-------------------------------|
| Gesellschaft für Börsensysteme mbH                                                                                                    | FC: OM                        |
| XONTRO Makler                                                                                                    | Februar 2018                  |
| Orderbuch<br>Kurseingabe / Ordererfassung                                                                                                    | Seite 42                      |
| Prüfungen Orderzeile                                                                                                    | $\checkmark$                  |
| Nerden Orders mit eigener Adresse eingestellt, für die nicht ausreichend Kont-<br>ahenten vorliegen, werden diese Orders im Rahmen der Kursfeststellung au-<br>omatisch gelöscht.                                                                                                    | XONTRO-<br>TRADE-<br>Konflikt |
| Welche Orders gelöscht wurden, kann in der Funktion BROS FE (Fixierter Or-<br>derbestand) oder im Maklereingabeprotokoll nachvollzogen werden.                                                                                                    |                               |
| Bei der Eingabe der KV-Nummer des Aufgebers (Feld "A") wird geprüft, ob für<br>dieses Konto ein so genannter "Verantwortlicher Händler" in den<br>Kundenstammdaten hinterlegt wurde, und ob sich dieser User im so genannten<br>Berechtigungs-Dialog BRMI LM legitimiert hat. Trifft eine der beiden<br>/orraussetzungen nicht zu, dann wird die Eingabe dieses Aufgebers abgelehnt.                    | MiFID / MiFIR                 |
| st kein verantwortlicher Händler für das Kreditinstitut hinterlegt, oder soll ein<br>abweichender Händler als EXWF (execution within firm) angegeben werden, so<br>kann das legitimierte ID-Kennzeichen im Orderzusatzfeld "Z" unter<br>/oranstellung des Kürzels "EX" erfasst werden. Eine optionale Eingabe weiterer<br>Kriterien - getrennt durch das Zeichen "#" - ist ebenfalls weiterhin möglich. |                               |
| Die erlaubten Orderkriterien können dem Dialoghandbuch Makler (Anhang A)<br>entnommen werden.                                                                                                    |                               |
| RAN: BROS FC: OM SB: DAI#EK<br>DE0007100000 DAI DAIMLER AG NA O.N. GS                                                                                                    |                               |

| DE0007100000                                                                                                    | DAI DAIMLER A   | G NA O.N.           |            | GS           |                     |                           |
|----------------------------------------------------------------------------------------------------|-----------------|---------------------|------------|--------------|---------------------|---------------------------|
| BEARBEITUNG O                                                                                                   | RDERBUCH KF: 1/ | EK GE               | SPERF      | ι Τ          | 4270/00             | SKONTROMAKLER             |
| 75RB (V)                                                                                                    |                 |                     |            |              |                     |                           |
| K-ORDER                                                                                                    | KUM.NOM         | KAUF                | KURS       | VERKAUF      | KUM.NOM             | V-ORDER                   |
|                                                                                                    | !               |                     |            | !            |                     |                           |
|                                                                                                    | !               |                     |            | !            |                     |                           |
| 3 BILLIGST                                                                                                    | 21 !            |                     |            | 21 !         | 42                  |                           |
|                                                                                                    | 21 !            |                     | 80         | 21 !         | 42                  | 11 1                      |
|                                                                                                    | 21 !            |                     | 78,5       | 10 !         | 31                  | 15 1                      |
|                                                                                                    | 21 !            | 5                   | 75 <       | !            | 16                  | 15 1                      |
|                                                                                                    | 21 !            | 20                  |            | !            | 1                   | BESTENS 1                 |
|                                                                                                    | !               |                     |            | !            |                     |                           |
|                                                                                                    | 1               |                     |            | 1            |                     |                           |
|                                                                                                    | i               |                     |            | i            |                     |                           |
|                                                                                                    |                 |                     |            |              |                     |                           |
|                                                                                                    | ,<br>i          |                     |            |              |                     |                           |
|                                                                                                    | :               | ~ ~ ~               | UECADEN    | :            |                     | F 74 00                   |
| 00000 W N 01                                                                                                    | - 4001          | A                   | OFGABEN    |              |                     | 5 /4,00                   |
| ORDER K N 21                                                                                                    | A 4301          | ь 95                | Z EX4      | 1301192799#. | • • • •             |                           |
| KURS                                                                                                    | NNU             | • • • • • • • • • • | z          | •••••        | • • • • • • • • • • | • • • • • • • • • • • • • |
|                                                                                                    |                 |                     |            |              |                     |                           |
| -10-Kz: $42/0192/00 - PW$ : $ B9998161 - 07/02/18 - 15:34:29 - 15:34:29 - 100000000000000000000000000000000000$ |                 |                     |            |              |                     |                           |
| FI AKTU F2 A                                                                                                    | E F3 BESTAET    | F4 ABBR             | F9 ENT-/SE | ERR F11 AB   | MELD F12            | NB                        |
| BC0150P KEIN                                                                                                    | VERANTW. HAENDI | . HINTERI           | EGT. ID-KZ | DES AUFG.    | MIT KUERZ           | EL EX ERF.                |

| BRAINTRADE<br>Gesellschaft für Börsensyste | eme mbH                                                                                                    | TRAN: BROS<br>FC: OM       |
|--------------------------------------------|----------------------------------------------------------------------------------------------------|----------------------------|
| XONTRO Makler                              |                                                                                                    | Februar 2018               |
| Orderbuch<br>Kurseingabe / Orderei         | rfassung                                                                                                    | Seite 43                   |
| Verarbeitung Orderzeil                     | le                                                                                                    |                            |
| ENTER<br>oder F3                           | Prüfung und Einstellung der Order<br>Wird mit der Order auch gleichzeitig der Kurs ein-<br>gegeben (s. Kursfeststellung), so wird die Order im<br>Rahmen der Kursfeststellung berücksichtigt.                        | Ordereingabe               |
|                                            | 'R' im Feld ORDER                                                                                                    | Anzeige der                |
|                                            | Die zuletzt erfasste oder gelöschte Order wird wie-<br>der angezeigt, sofern nicht zwischenzeitlich eine<br>andere Funktion aufgerufen wurde. Bei Wiederan-<br>zeige wird das Feld 'Geschäftsart' mit '?' vorbelegt. | letzten Order              |
|                                            | Die Geschäftsart ist aus dem Hinweis in der letzten<br>Zeile ersichtlich. Bei Wiederanzeige einer zuvor<br>gelöschten Order (mit 'R') erfolgt ein entsprechen-<br>der Hinweis in der letzten Zeile.                  |                            |
|                                            | Wird das '?' nicht überschrieben, so wird der Inhalt<br>der Orderzeile bei ENTER ignoriert und ohne wei-<br>tere Verarbeitung aus der Anzeige entfernt.                                                              |                            |
|                                            | 'L' im Feld ORDER                                                                                                    | Löschen der                |
|                                            | Löschen ist nur möglich, nachdem die Order mit 'R'<br>angezeigt wurde.                                                                                                    | letzten Order              |
|                                            | Eine Bestätigung erfolgt in der Hinweiszeile ('OR-<br>DER GELOESCHT'). Die Löschung wird abgewie-<br>sen, wenn andere Felder der Order geändert wur-<br>den.                                                         |                            |
|                                            | Dupliziert werden kann nur eine Order, die durch<br>Eingabe von 'R' zur Anzeige gebracht wurde.                                                                                                    | Duplizieren<br>der letzten |
|                                            | Überschreiben des '?' mit einer gültigen Geschäfts-<br>art bewirkt die Einstellung einer <u>neuen</u> Order mit<br>entsprechenden Daten.                                                                             | Order                      |
|                                            | Gelöschte Orders können auf diese Weise wieder<br>eingestellt werden.                                                                                                    |                            |
| F1                                         | Aktualisierung ein- oder ausschalten                                                                                                    |                            |
| F2                                         | Sprung in die Einzelorderanzeige BROS AE                                                                                                    |                            |
| F4                                         | Abbruch der Verarbeitung                                                                                                    |                            |
| F9                                         | Sperren oder Entsperren des Orderbuchs                                                                                                    |                            |

Gesellschaft für Börsensysteme mbH

TRAN: BROS FC: OM

| XONTRO Makler                      | Februar 2018<br>Seite 44                                                               |  |
|------------------------------------|----------------------------------------------------------------------------------------|--|
| Orderbuch<br>Kurseingabe / Orderei |                                                                                        |  |
| F11                                | Abmeldung vom System                                                                   |  |
| F12                                | Sprung in die Nachbearbeitung BRNS EG                                                  |  |
| Ausgabe                            |                                                                                        |  |
| Protokoll Maklereingabe            | Ordererfassungen bzwlöschungen werden proto-<br>kolliert.                              |  |
| S.W.I.F.T.                         | Kauforder MT500<br>Verkauforder MT501                                                  |  |
| Orderhistorie                      | Aktualisierung der Orderdaten in der Historie bzw.<br>Aktualisierung der Bestandsdaten |  |

Gesellschaft für Börsensysteme mbH

#### XONTRO Makler

#### Orderbuch Erfassung von Regulierungsangeboten

#### Funktionsbeschreibung

Die Maske BROS RA 'Erfassen Regulierungsangebote' ermöglicht den Maklern, Regulierungsangebote bzw. Vorschlagskurse manuell einzugeben.

#### Erfassen Regulierungsangebote

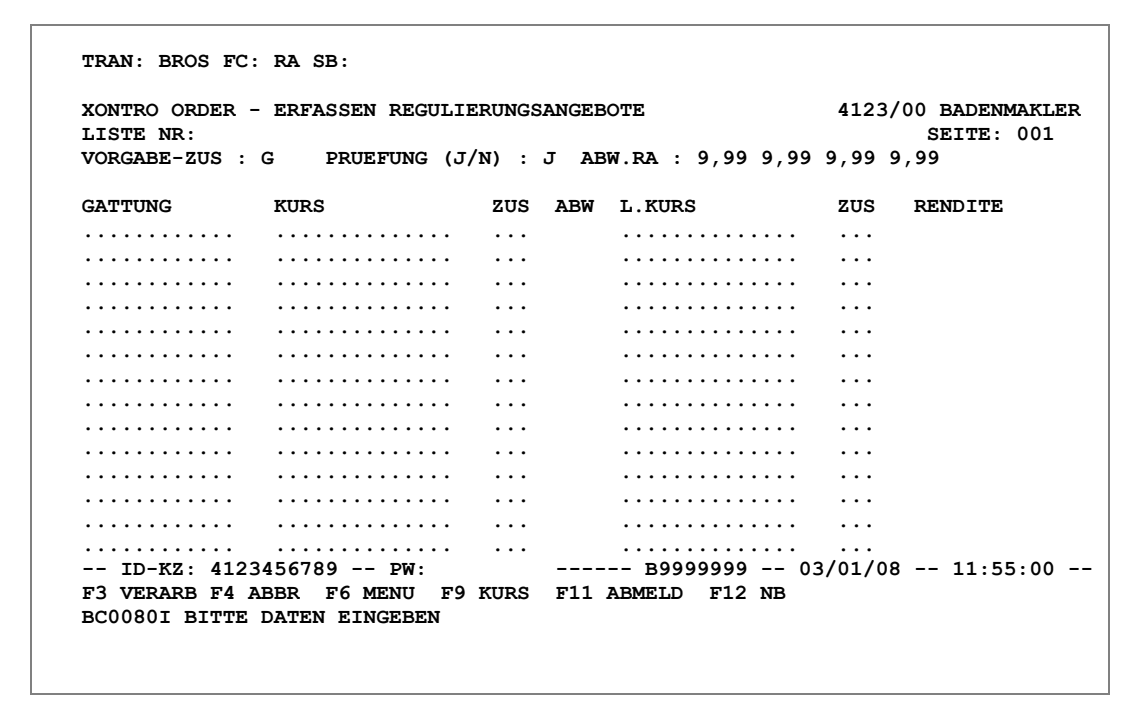

#### Hinweise zum Aufruf und zur Anzeige

Skontromakler können in dieser Funktion ihre Regulierungsangebote einstellen. Es wird geprüft, ob der eingebende Makler Skontroführer in der betreffenden Gattung ist.

#### TRAN: BROS FC: RA

Februar 2018

 $\equiv$ 

| BrainTrade                         |
|------------------------------------|
| Gesellschaft für Börsensysteme mbH |

#### XONTRO Makler

### Orderbuch Erfassung von Regulierungsangeboten

### Hinweise zum Aufruf

Beim Aufruf der Funktion kann als Suchbegriff optional die in BxVL angelegte TK-Liste gewählt werden.

### Hinweise zum Anzeigekopf

 

 TRAN: BROS FC: RA SB:

 XONTRO ORDER - ERFASSEN REGULIERUNGSANGEBOTE
 4123/00 BADENMAKLER SEITE: 001

 VORGABE-ZUS : G
 PRUEFUNG (J/N) : J ABW.RA : 9,99 9,99 9,99 9,99

Listennummer: Nummer der Aufrufliste Nr. der Aufrufliste Listenname: Name der Aufrufliste. Erscheint automatisch nach Eingabe der Name der Listennummer in dem Feld unmittelbar hinter der Nummer der Aufrufliste. Aufrufliste Vorgabe-Zusatz: 'G', 'B' oder 'blank' (Löschen des Feldes mit Leertaste) können Kurszusatz eingegeben werden. Dieser Vorgabezusatz gilt dann als Kurszusatz für alle Eingaben in den Postenzeilen und verkürzt somit den Eingabeaufwand. Beim Verlassen der Maske wird der Inhalt dieses Feldes auf den Standardwert 'G' zurückgesetzt. Prüfung: Prinzipiell werden alle Eingaben auf ihre Plausibilität hin überprüft. Die Prüfung von Option 'N' war nur für die abgeschaffte automatische Einspielung von Fehleingaben Regulierungsangeboten via Kreditinstitut relevant.

FC: RA

TRAN: BROS

Februar 2018

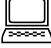

\_\_\_\_

Gesellschaft für Börsensysteme mbH

#### XONTRO Makler

### Orderbuch Erfassung von Regulierungsangeboten

ABW. RA: (abweichendes Regulierungsangebot)

Es kann eine absolute Abweichungsgrenze für Kurssprünge definiert werden, so dass alle Regulierungsangebote, die diese Grenze überschreiten, gesondert gekennzeichnet werden. Die Grenzwerte, ab denen das System eine Abweichung anzeigt, sind in den vier Feldern 'ABW. RA:' zu definieren. Die vier Felder stehen für Papiere mit folgenden Restlaufzeiten:

- Feld 1: 0,001 bis max. 1,000 Jahre
- Feld 2: 1,001 bis max. 5,000 Jahre
- Feld 3: 5,001 bis max. 10,000 Jahre
- Feld 4: mehr als 10,000 Jahre

Eine Definition der vier Felder ist immer nur einem LOGIN zugeordnet. Das bedeutet, wenn ein Bildschirm neu angemeldet wird, können die Abweichungskriterien für diesen Bildschirm neu angelegt werden. Wird ein weiterer Bildschirm benutzt, so können für diesen wiederum die Abweichungskriterien neu definiert werden. Beim Abmelden erfolgt kein Speichern der Abweichungsgrenzen, sondern ein Zurücksetzen auf den Initialwert von '9,99' (= mögliche eingebbare Obergrenze).

Liegt die Abweichung eines Regulierungsangebotes im Vergleich zum letzten Kurs über dem definierten Grenzwert, so erfolgt eine Kennzeichnung durch ein 'A' in der Spalte 'ABW' (Abweichung).

Darüber hinaus wird in der Spalte 'RENDITE' die Rendite bezogen auf das Regulierungsangebot ausgewiesen.

#### Hinweise zu den Regulierungsangeboten

| GATTUNG                         | KURS                                  | ZUS ABW                 | L.KURS                             | ZUS RENDITE      |
|---------------------------------|---------------------------------------|-------------------------|------------------------------------|------------------|
| LHA                             | 16,70                                 | BZ                      | KURS FEST                          |                  |
| DCX                             |                                       | •••                     |                                    | _A               |
| • • • • • • • • • • • • •       | • • • • • • • • • • • • • • • •       | •••                     | • • • • • • • • • • • • • • • •    | •••              |
| • • • • • • • • • • • • •       | • • • • • • • • • • • • • • • •       | • • •                   | • • • • • • • • • • • • • • • •    |                  |
| • • • • • • • • • • • • •       | • • • • • • • • • • • • • • • •       | • • •                   | • • • • • • • • • • • • • • •      |                  |
| • • • • • • • • • • • • •       | • • • • • • • • • • • • • • • •       | • • •                   | • • • • • • • • • • • • • • • •    |                  |
| •••••                           | • • • • • • • • • • • • • • • •       | •••                     | • • • • • • • • • • • • • • • •    |                  |
| • • • • • • • • • • • • •       |                                       | •••                     |                                    |                  |
| • • • • • • • • • • • • •       | • • • • • • • • • • • • • • • •       | •••                     | • • • • • • • • • • • • • • • •    |                  |
| • • • • • • • • • • • • •       | • • • • • • • • • • • • • • • •       | •••                     | • • • • • • • • • • • • • • • •    |                  |
| • • • • • • • • • • • • •       | • • • • • • • • • • • • • • • •       | •••                     | • • • • • • • • • • • • • • • •    |                  |
| • • • • • • • • • • • • •       | • • • • • • • • • • • • • • • •       | •••                     | • • • • • • • • • • • • • • •      | • • •            |
| • • • • • • • • • • • • •       | • • • • • • • • • • • • • • • •       | •••                     | • • • • • • • • • • • • • • • •    | • • •            |
|                                 |                                       | •••                     |                                    |                  |
| F3 VERARB F4 A<br>BC0460I DURCH | ABBR F6 MENU F9<br>FUEHRUNG DER VERAF | KURS F11<br>RBEITUNG: F | 59999999 03<br>ABMELD F12 NB<br>F3 | S/01/08 11:55:00 |

TRAN: BROS FC: RA

Februar 2018

Seite 47

Abweichungsgrenze für die Regulierungsangebote

Gesellschaft für Börsensysteme mbH

### XONTRO Makler

-

TRAN: BROS FC: RA

| XONTRO Makler                      |                                                                                                    | Februar 2018 |
|------------------------------------|----------------------------------------------------------------------------------------------------|--------------|
| Orderbuch<br>Erfassung von Regulie | erungsangeboten                                                                                                    | Seite 48     |
|                                    |                                                                                                    |              |
| GATTUNG                            | ISIN, WKN oder Börsenkürzel                                                                                                    |              |
| KURS                               | Regulierungsangebot                                                                                                    |              |
| ZUS                                | Jeder beliebige Kurszusatz oder 'blank'                                                                                                    |              |
| ABW                                | Liegt die Abweichung eines Regulierungsange-<br>botes im Vergleich zum letzten Kurs über dem de-<br>finierten Grenzwert, so wird in dieser Spalte ein 'A'<br>angezeigt. |              |
| LKURS                              | Anzeige des letzten Kurses                                                                                                    |              |
| ZUS:                               | Anzeige des letzten Kurszusatzes                                                                                                    |              |
| RENDITE                            | Anzeige der Rendite, falls ein Kurs eingegeben wurde.                                                                                                    |              |
|                                    | Sonderfall: Bei einem variabel verzinslichen Wert-<br>papier wird im Feld Rendite der Hinweis<br>'% VARIABEL' angezeigt.                                                |              |
| Suchbegriffe                       |                                                                                                    | 0            |
|                                    |                                                                                                    |              |
| NR LISTE                           | Nummer der unter BxVL angelegten TK-Liste, im-<br>mer mit voran gestelltem TK (z.B. TK123)                                                                              |              |
|                                    |                                                                                                    |              |
| Eingaben                           |                                                                                                    |              |
| GATTUNG                            | Eingabe einer ISIN, WKN oder Börsenkürzel, falls<br>die Funktion nicht über die TK-Liste aufgerufen<br>wird.                                                            |              |
| KURS                               | Eingabe eines Regulierungsangebotes (Kurses)                                                                                                    |              |
| KURSZU                             | Eingabe eines Kurszusatzes                                                                                                    |              |
|                                    |                                                                                                    |              |

| BRAINTRADE<br>Gesellschaft für Börsensysten              | TRAN: BROS<br>FC: RA                                                                                                    |              |
|----------------------------------------------------------|----------------------------------------------------------------------------------------------------|--------------|
| XONTRO Makler                                            |                                                                                                    | Februar 2018 |
| Orderbuch<br>Erfassung von Regulie                       | rungsangeboten                                                                                                    | Seite 49     |
| Prüfungen                                                |                                                                                                    | $\checkmark$ |
| Die Eingabe eines Regulier<br>Skontroführer der eingegeb | ungsangebotes ist <u>nur</u> möglich, wenn der Makler<br>enen Gattung ist.                                                                                                |              |
| Verarbeitung                                             |                                                                                                    |              |
| F3, F8                                                   | Übernahme der Regulierungsangebote in die<br>Maske BROS TF und Aufruf der Folgeseite                                                                                      |              |
|                                                          | Die Kursfeststellung der gesamten TK-Liste kann<br>nur in BROS TF erfolgen.                                                                                               |              |
|                                                          | Falls Orders in einer Gattung vorliegen, kann die<br>Kursfeststellung dieser Gattung nur in BROS OM<br>erfolgen.                                                          |              |
|                                                          | Eingegebene Regulierungsangebote können bis<br>zur Kursfeststellung geändert bzw. gelöscht wer-<br>den. Die Löschung erfolgt durch die Eingabe eines<br>'?' im Feld KURS. |              |
| F4                                                       | Abbruch der Verarbeitung                                                                                                    |              |
| F6                                                       | Sprung in das Basismenü                                                                                                    |              |
| F9                                                       | Sprung in das gesperrte Orderbuch                                                                                                    |              |
| F11                                                      | Abmeldung vom System                                                                                                    |              |
| F12                                                      | Sprung in die Nachbearbeitung BRNS EG oder EV                                                                                                    |              |

## Ausgabe

Keine

))))))

Gesellschaft für Börsensysteme mbH

TRAN: BROS FC: TF

#### Februar 2018 XONTRO Makler Orderbuch

## Tabellarische Kurserfassung Pfandbriefe

#### Funktionsbeschreibung

Die tabellarische Kurserfassung ermöglicht die gleichzeitige Eingabe von Kursen ohne Umsatz und die Verarbeitung mehrerer Gattungen, in denen keine Orders vorliegen. Anders als der Name andeutet, kann die Funktion nicht nur im Pfandbriefmarkt, sondern für alle Rentenarten genutzt werden. Der Einsatz ist sowohl für Kassapapiere als auch für variabel notierte Papiere möglich.

#### Tabellarische Kurserfassung

TRAN: BROS FC: TF SB: 003#N XONTRO ORDER - KURSERFASSUNG KURS-ALT KURSVORSCHL WERTPAPIERBEZEICHNUNG GATTUNG RENDITE А DE0008009184 BT EFF.K-OS 94 DL T.C SV .... ----- B9999999 -- 03/01/08 -- 11:55:00 ---- ID-KZ: 4123456789 -- PW: F3 BESTAET F4 ABBR F6 MENU F9 KURS F11 ABMELD F12 NB BC1690I KURS NICHT UEBERNEHMEN: ? IN KURSFELD

#### Hinweise zum Aufruf und zur Anzeige

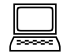

Angezeigte

Gattungen

Beim Aufruf der Funktion muss die in BxVL angelegte TK-Liste gewählt werden.

Es werden nur Gattungen angezeigt, in denen keine Orders vorliegen. Standardmäßig werden nur Gattungen angezeigt, in denen noch ein Kurs festzustellen ist (ALLE = 'N'). Gattungen, für die bereits (unter BROS OM) ein Kurs festgestellt wurde, werden mit dieser Funktion nicht angezeigt.

In der Spalte KURS-ALT wird der Vortageskurs angezeigt.

Vortageskurs

Seite 50

 $\equiv$ 

| BRAINTRADE<br>Gesellschaft für Börsensysteme mbH                                        |                                                                                                    | TRAN: BROS<br>FC: TF |
|-----------------------------------------------------------------------------------------|----------------------------------------------------------------------------------------------------|----------------------|
| XONTRO Makler                                                                           |                                                                                                    | Februar 2018         |
| Orderbuch<br>Tabellarische Kurserfa                                                     | ssung Pfandbriefe                                                                                     | Seite 51             |
|                                                                                         |                                                                                                    |                      |
| In der Spalte KURSVORSC schlagskurs eingeblendet.                                       | Vorschlags-<br>kurs                                                                                   |                      |
| In der Spalte WERTPAPIER<br>zeit des Wertpapiers genan                                  | Wertpapier-<br>bezeichnung                                                                            |                      |
| Liegt die Abweichung eines<br>Kurs über dem in der Funkti<br>Kennzeichnung durch ein 'A | Abweichung                                                                                            |                      |
| Die Rendite errechnet sich a<br>Wert. Ist das Feld KURSVO<br>als Berechnungsgrundlage.  | Rendite                                                                                               |                      |
| Ist auch das Feld KURS-AL<br>Systemseitig enthält das Fe<br>vorliegenden Regulierungsa  |                                                                                                    |                      |
|                                                                                         |                                                                                                    |                      |
| Suchbegriffe                                                                            |                                                                                                    | 0                    |
| NR. LISTE                                                                               | Nummer der TK-Liste, im Suchbegriff immer mit voran gestelltem TK (z.B. TK123)                        |                      |
| ALLE                                                                                    | Anzeige aller Gattungen ohne Orders aus der Liste.                                                    |                      |
|                                                                                         | Anzeige der Gattungen ohne Orders, in denen noch ein Kurs festzustellen ist.                          |                      |
|                                                                                         |                                                                                                    |                      |
| Eingaben                                                                                |                                                                                                    |                      |
| KURS-VORSCHLAG                                                                          | Eingabe eines '?', wenn die Kursfeststellung für<br>diese Gattung vorerst zurückgestellt werden soll. |                      |
|                                                                                         | Ein bestätigter Kurs kann überschrieben, aber                                                         |                      |

nicht gelöscht werden. Eine Änderung ist bis zum Buchungsschnitt möglich.

Gesellschaft für Börsensysteme mbH

#### XONTRO Makler

#### Orderbuch Tabellarische Kurserfassung Pfandbriefe

### Prüfungen

Eine Eingabe ist <u>nicht</u> möglich,

- wenn die Gattung (in BROS OM) an einem anderen Bildschirm gesperrt wurde,
- wenn nach Aufruf von BROS TF ein Kurs in der Gattung an einem anderen Bildschirm festgestellt wurde oder
- > wenn eine Plus-/Minus-Abweichung vorliegt.

### Verarbeitung

| ENTER      | Übernahme der Werte von KURS-ALT in KURSVORSCHLAG                                                                                                    |  |
|------------|----------------------------------------------------------------------------------------------------|--|
| F3, F7, F8 | <ul> <li>Vorwärtsblättern mit Verarbeitung aller Kurse<br/>der angezeigten Seite.</li> <li>Ist das Kursvorschlagsfeld nicht gefüllt, so<br/>werden die Vortageskurse (KURS-ALT)<br/>übernommen.</li> <li>Wurde ein '?' eingestellt, so wird kein Kurs für<br/>diese Gattung verarbeitet.</li> <li>Wurde ein bestehender über die Funktion TF<br/>eingegebener Kurs geändert, so wird der Kurs<br/>entsprechend korrigiert.</li> </ul> |  |
| F7         | Rückwärtsblättern ohne Verarbeitung                                                                                                    |  |
| F8         | Vorwärtsblättern ohne Verarbeitung                                                                                                    |  |
| F4         | Abbruch der Verarbeitung                                                                                                    |  |
| F6         | Sprung in das Basismenü                                                                                                    |  |
| F9         | Sprung in das gesperrte Orderbuch                                                                                                    |  |
| F11        | Abmeldung vom System                                                                                                    |  |
| F12        | Sprung in die Nachbearbeitung BRNS EG oder EV                                                                                                    |  |

### TRAN: BROS FC: TF

Februar 2018

## Seite 52

## $\checkmark$

Gesellschaft für Börsensysteme mbH

TRAN: BROS FC: TF

| XONTRO Makler<br>Orderbuch<br>Tabellarische Kurserfassung Pfandbriefe |                                                                               | Februar 2018<br>Seite 53 |
|-----------------------------------------------------------------------|-------------------------------------------------------------------------------|--------------------------|
|                                                                       |                                                                               |                          |
| Protok. Maklereingaben                                                | Jede Kursfeststellung bzwänderung wird proto-<br>kolliert.                    |                          |
| Orderhistorie                                                         | Aktualisierung der Orderhistorie                                              |                          |
| WSS/CEF                                                               | Die festgestellten Kurse bzw. Kursänderungen werden an WSS/CEF weitergegeben. |                          |